2019 Yılı İstatistik Bölümü **BILGISAYAR PROGRAMLAMAYA GIRIŞ** 1. Sınıf Güz Dönemi Ders notu Hazırlayan Öğr. Gör Ali ATALAY Yazar ismi kullanılarak çoğaltılabilinir.

### MICROSOFT EXCEL KULLANIM KLAVUZU

Bir hesap tablosu (spreadsheet) programıdır. Excel, her türlü veriyi (özellikle sayısal verileri) tablolar ya da listeler halinde tutma ve bu verilerle ilgili ihtiyaç duyacağınız tüm hesaplamaları ve analizleri yapma imkanı sunan bir uygulama programıdır.

Excel ile, verilerle ilgili grafikler çizebilir, kolay ve hızlı bir şekilde raporlar, özetler hazırlayabilir, istenilen verilere ulaşabilir, sıralayabilir, sorgulayabilirsiniz.

Excel'de veriler, açılan dosyalarda saklanır. Dosya uzantısı "xls" dir.

Ofis 2007 için ise uzantısı ".xlsx" dir.

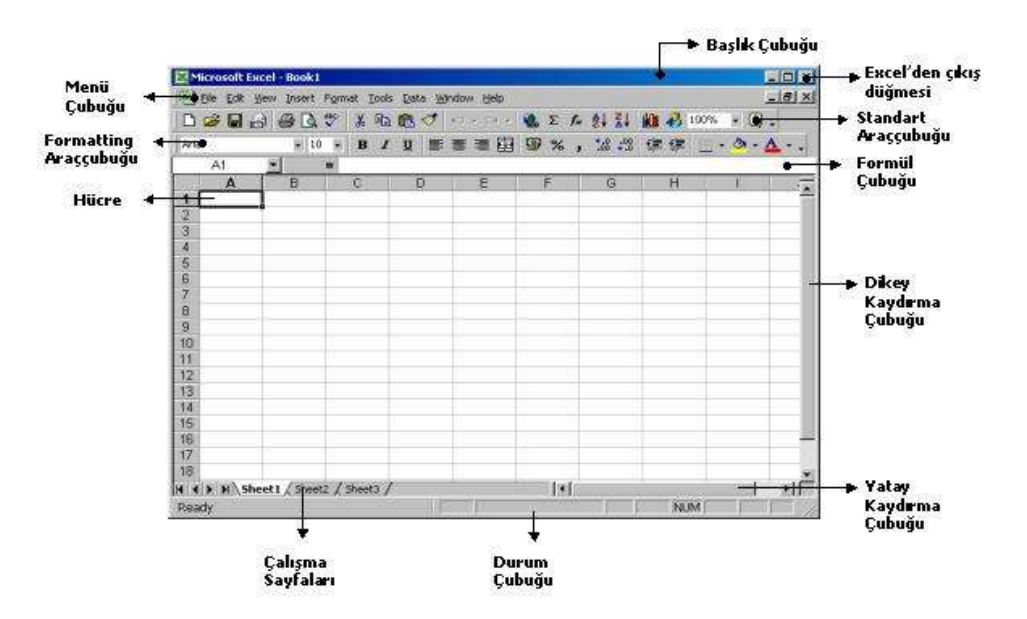

Windows Xp'de kullanacağınızı düşünerek,

Başlat menüsünden "Programlar" komutuna gelin ve sağ tarafta açılan alt menüden Microsoft Excel'<u>i</u> tıklayın. Excel'den Çıkmak <u>i</u>çin:

- 1. "Dosya" menüsündeki "Çıkış" komutunu tıklanır.
- 2. Ekranın sol üst kısmındaki kontrol simgesini tıklayıp Kapat komutu verilir.
- 3. Ekranın sağ üst kısmındaki x işaretine basılır.

Not: Excel'den çıkmadan önce tüm dosyalar kapatılmalıdır.

### TEMEL KAVRAMLAR

Çalışma Kitabı: Excel'de yaratılmış bir dosya, bir çalışma kitabıdır.

Çalışma Sayfası: Çalışma kitaplarını temsil eden belge pencerelerinin alt kısmında yan yana dizili olan düğmelerden her birine (Sayfa1, Sayfa2, Sayfa3, .....) çalışma sayfası denmektedir.

#### 21 |4 | | || || Sayfa1 / Sayfa2 / Sayfa3 /

Satır, Sütun: Excel sayfası satır ve sütunlardan oluşan bir tablodur. Çalışma sayfalarının her birinde 16384 satır ve 256 sütun vardır.

Hücre: Satırların ve sütunların kesiştikleri her bir kutuya verilen isimdir.

STANDART ARAÇ ÇUBUĞU

### MENÜ ARAÇ ÇUBUĞU

Dosya Düzen Görünüm Ekle Biçim Araçlar Tablo Pencere Yardım

### TEMEL DOSYA İŞLEMLERİ

Excel ile çalışmadan önce dosya işlemleri hakkında bilgi sahibi olmanız gerekir. (Eğer Word kullanıyorsanız, sizin bu konuyu okumanıza gerek olmayabilir!)

Excel'de dosya kavramı yerine çalışma kitabı kavramı kullanılmaktadır. Bir çalışma kitabı, çalışma sayfalarından oluşmaktadır.

Yeni Bir Çalışma Kitabı Yaratmak

Excel'i ilk çalıştırdığınızda karşınıza yeni bir çalışma kitabı açılacaktır. Bu kitabın açılıştaki adı Kitap1 olarak görünecektir. Çalışmalar bu kitap üzerinde yapılır. Dosya kapatılacağı zaman ya da Excel'den çıkmak istenildiğinde bu kitabı kaydetmek istenilip istenilmediği sorulur. Kaydetmek istiyorsanız

Yeni çalışma kitabı açmak için:

1. "Dosya"-"Yeni" komutunu seçilir.

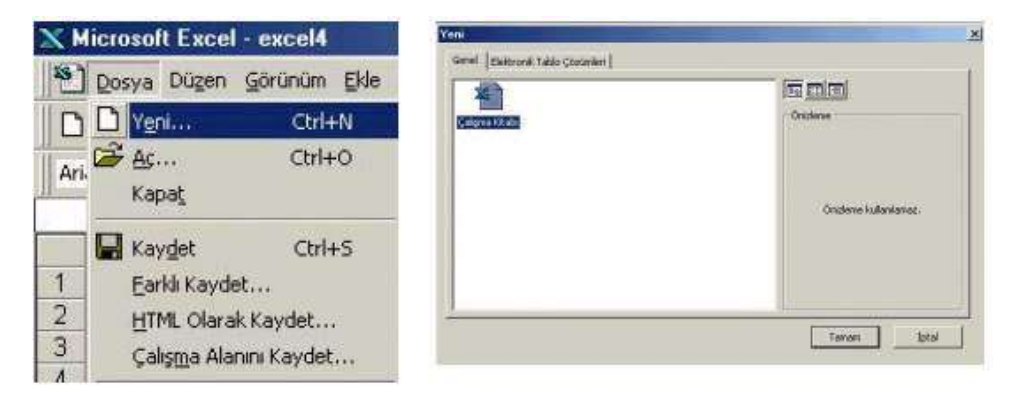

2. Standart Araç Çubuğu'ndan "Yeni" simgesi tıklanır.

### Çalışma Sayfası

Bir Çalışma Sayfasında sütun ve satırların kesiştiği birime "Hücre" denir. Hangi hücrede "Formül Çubuğu" üzerinde bulunan "Hücre Adresi" bölümünde yazar. Hücre içeriği de "Formül Çubuğu" üzerinde gözükür. Sol tarafta "Satır Numaraları" 1, 2, 3... biçiminde; "Sütun Başlıkları" ise A, B, C ... biçimindedir

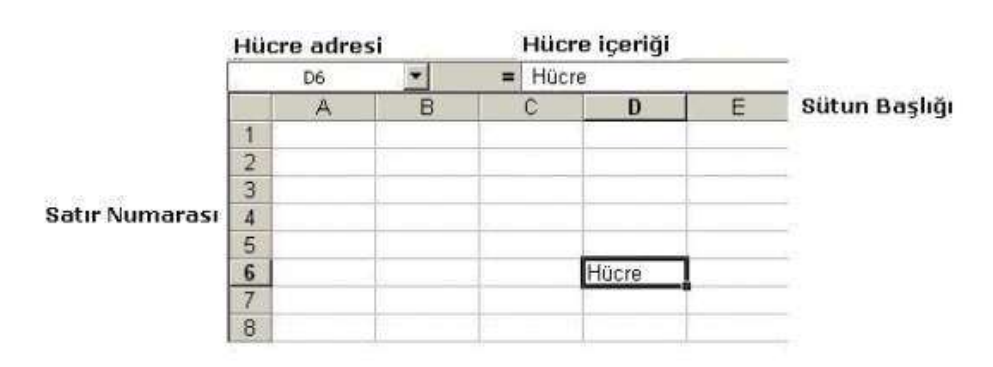

Mevcut Bir Çalışma Kitabını Açmak

"Dosya" - "Aç" komutunu tıklayınız.

Karşınıza "Aç" iletişim penceresi çıkacaktır.

| As         |                             |                       |                                                                                                    |                   |    | X K      |
|------------|-----------------------------|-----------------------|----------------------------------------------------------------------------------------------------|-------------------|----|----------|
| 314        | instplate.                  | -                     | al alay                                                                                                    | in the mital and  | 21 |          |
| 1000       |                             | and the second second | The second second second second second second second second second second second second second second second s |                   | 1  | AL.      |
| *Jexcell   |                             |                       |                                                                                                    |                   | 1  | Tpisi    |
| Dexcet     |                             |                       |                                                                                                    |                   |    | GRIPHE   |
|            |                             | -                     |                                                                                                    |                   |    |          |
| formet:    | Chine (even darry werchult) |                       | Deter yet die tand                                                                                             | we l              | -  | Series 1 |
| Bauwgara)  | Photosoft Ecost Energialer  |                       | ten dugette                                                                                                    | Farfungilit catal | -  | genham   |
| H cosva ba | ledu.                       |                       |                                                                                                    | A                 |    |          |

Bu iletişim penceresinde açmak için belgenin üzerine sonra da "Aç" düğmesine tıklanır. Ya da belgenin üzerine çift tıklanır. Eğer açmak istediğiniz belge başka bir sürücüde ya da klasördeyse "Bak" bölgesindeki ok işareti üzerine tıklanır. Buradan aranılan belge bulunur ve üzerine çift tıklanır.

Çalışma Kitabını Kaydetmek

- 1. Çalışma kitabını kaydetmek için "Dosya" menüsünden " Kaydet" komutunu seçilir.
- 2. Araç çubuğu üzerindeki "Kaydet" düğmesini tıklanır.
- 3. Shift-F12
- 4. Ctrl-S

Eğer dosya daha önceden bilgisayar veya diskete kaydedilmediyse dosyaya bir isim verilmesi gerekecektir. "Dosya adı" kutusuna uygun bir dosya adı yazılıp "Kaydet" düğmesine veya enter tuşuna basılır

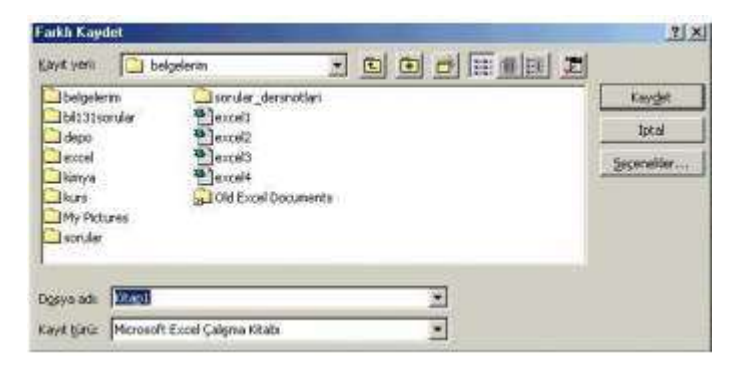

Çalışma Kitabını Yeni Adla Kaydetmek

Daha önceden kaydedilmiş ve yeniden açılmış bir dosya üzerinde çalışıp, dosyayı yeni haliyle başka bir isimle kaydetmek (yani bir kopyasını çıkartmak) istediğinizde "Dosya-Farklı Kaydet" komutunu verilir. Bu işlem için araç çubuğu üzerindeki "Kaydet" düğmesi kullanılmaz.

Çalışma Kitabını Kapatmak

Bir çalışma kitabını kapatmak için "Dosya-Kapat" komutu ya da ekranın sağ üst köşesinde bulunan

"Pencereyi Kapat" düğmesine basılır.

# - E × Kapat (Excel'i kapat)

💶 🖅 Pencereyi kapat

Eğer kapatmak istediğiniz çalışma kitabında değişiklik yapmışsanız Excel size bu kitabı bu haliyle kaydetmek isteyip istemediğinizi soracaktır. Kaydetmek istiyorsanız "Evet", kaydetmek istemiyorsanız "Hayır", "Çalışma Kitabı üzerinde" işlem yapmaya devam etmek için "İptal" düğmesine basılır.

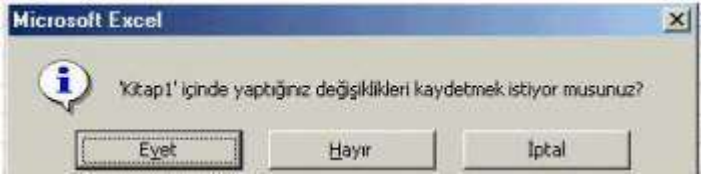

### SATIR-SÜTUN BOYUTLANDIRILMASI

Çalışma sayfasında kullanılan sütun genişliklerinin ayarlamak için;

Birinci yöntem

"Sütun Başlıkları" arasındaki çizgi üzerine gelinir. İmleç iki ucunda ok olan artı işareti biçimine gelince farenin sol tuşuna basılır ve parmak kaldırılmadan; genişletmek için sağa, daraltmak için sola çekilir. İkinci yöntem

1. Genişletmek ya da daraltmak istediğiniz sütunlardan en az birer hücreyi seçilir.

2. Biçim menüsünden ""Sütun-Genişlik komutunu seçilir.

3. Sütun genişliğine 15 yazıp "Tamam" düğmesine basılır.

Çalışma sayfasında kullanılan satır yüksekliklerinin ayarlanması için;

Birinci yöntem

"Sütun Başlıkları" arasındaki çizgi üzerine gelinir. İmleç iki ucunda ok olan artı işareti biçimine gelince farenin sol tuşuna basılır ve parmak kaldırılmadan; genişletmek için sağa, daraltmak için sola çekilir. İkinci yöntem

1. Yükseltmek ya da alçaltmak istediğiniz satırlardan en az birer hücre seçin.

2. "Format" menüsünden "Row" (Satır) ve oradan da "Height"'i (Yükseklik) tıklayın.

3. Satır yüksekliğine 15 yazın ve "OK" (Tamam) düğmesine basın.

SATIR-SÜTUN-HÜCRE EKLEME VE SİLME

Satır, sütun ya da hücre silmek için;

1. Silmek istediğiniz satır, sütun ya da hücre seçilir

Seçim yapma:

a. Bir satırı/satırları seçmek için "Satır Numaraları"nın üzerine basılır Artarda satırları seçmek için başlangıç/bitiş satırı seçildikten sonra fare uygun biçimde kaydırılır.

b. Bir sütunu/sütunları seçmek için "Sütun Başlığı"nın üzerine basılır Artarda sütunları seçmek için başlangıç/bitiş sütunu seçildikten sonra fare sağa/sola kaydırılır.

c. Yanyana hücreleri seçmek için fare seçimin yapılacağı köşelerden birisine getirilip, çapraz biçimde fare kaydırılır.

d. Yanyana olmayan satırları/sütunları/hücreleri seçmek için önce Ctrl tuşuna basılır, parmak kaldırılmadan seçilmek istenen satırlar/sütunlar/hücreler seçilir.

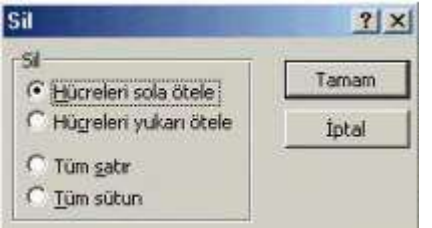

2. "Düzen-Sil" komutunu tıklanır.

3. Karşınıza gelen "Sil" penceresinden "Hücreleri sola ötele"/"Hücreleri yukarı ötele"/"Tüm satır"/"Tüm sütun" seçilip, "Tamam" düğmesine basılır.

Not: Aynı işlemi farenin sağ tuşu kullanılarak açılan kısayol menüsünden de yapılabilir. Satır sütun ya da hücre eklemek için;

1. Fareyi sonrasına eklemek istediğiniz satır ya da sütuna getirin.

2. "Ekle" menüsünden isteğinize göre "Satır" "Sütun" ya da "Hücreler" komutunu seçilir.

Not: Eğer hücre eklemek istiyorsanız karşınıza gelen pencerede, mevcut hücrelerin ne yöne doğru öteleneceği sorulur.

### BİTİŞİK HÜCRELERE DAYANARAK HÜCRELERİ OTOMATİK DOLDURMA

Hücrenin doldurma tutamacını sürükleyerek o hücreyi aynı satırdaki diğer hücrelere kopyalayabilirsiniz. Hücre, Excel'in seri olarak genişletebileceği bir sayı, tarih veya zaman süresi içeriyorsa, değerleri kopyalama yerine değerlere ekleme yapılır. Örneğin, hücre "Ocak" değerini içeriyorsa, satırdaki veya sütundaki diğer hücreleri hemen "Şubat", "Mart" ve devamı aylarla doldurabilirsiniz.

### Sayıları Otomatik Doldurma

Eğer 1, 2, 3..... ya da 2, 4, 6....gibi artan bir listeyi hızlı ve kolay bir şekilde oluşturacaksak, bunu sağlamak için;

- 1. Şekilde görülen verileri girin.
- 2. İlgili hücreleri seçtikten sonra, imlecin şekildeki gibi artı işareti şekline dönüşmesini sağlayın.
- 3. Doldurma tutamacından tutarak (imlecin artı işareti şekli) fare ile aşağı yönde sürükleyin.

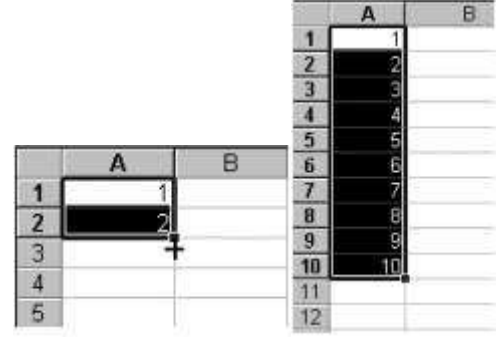

Tarih, Ay ve Gün Otomatik Doldurma

| Sec. 1 | A       | В    | C         | D   | E          |
|--------|---------|------|-----------|-----|------------|
| 1      | Ocak    | Oca  | Pazartesi | Pzt | 01.01.1999 |
| 2      | Subat   | Şub  | Salı      | Sal | 02.01.1999 |
| 3      | Mart    | Mar  | Çarşamba  | Çar | 03.01.1999 |
| 4      | Nisan   | Nis  | Perşembe  | Per | 04.01.1999 |
| 5      | Mayıs   | May  | Cuma      | Cum | 05.01.1999 |
| 6      | Haziran | Haz  | Cumartesi | Cmt | 06.01.1999 |
| 7      | Temmuz  | Tern | Pazar     | Paz | 07.01.1999 |
| 8      | Ağustos | Ağu  | Pazartesi | Pzt | 08.01.1999 |
| 9      | Eylül   | Eyl  | Salı      | Sal | 09.01.1999 |
| 10     | Ekim    | Eki  | Çarşamba  | Çar | 10.01.1999 |
| 11     | Kasım   | Kas  | Perşembe  | Per | 11.01.1999 |
| 12     | Aralık  | Ara  | Cuma      | Cum | 12.01.1999 |

Şekilde görülen listeleri oluşturmak için;

1. Birinci satırdaki değerleri girin.

2. Her birini teker teker seçtikten sonra doldurma tutamaçlarından seçerek aşağı yöne doğru otomatik doldurun.

Bütün bu işlemler için sadece ilk hücreyi seçiyoruz.

FORMÜL HAZIRLAMA VE KULLANMA

Formül kullanmak için önce içeriği formül ile belirlemek istenen hücre aktif duruma getirilir. Formül girişi doğrudan hücreye yapılacağı gibi formül çubuğu aracılığı ile de yapılabilir. Ancak formül girişlerinin formül çubuğundan yapılması önerilmektedir. Formül hazırlamak için hücreye önce "=" işareti girilir. Örnek olarak, A1 ve B1 hücrelerindeki iki sayıyı toplamak için yazılacak formülü hazırlayalım. Formülü C1 hücresine hazırlayacağız. Bunun için:

1. C1 hücresine gelinir.

2. Formülü =A1+B1 şeklinde yazılıp, enter tuşuna basılır.

Aşağıdaki şekilleri inceleyerek formülü yazmaya çalışın.

|   | SQRT V = =A1+B1 |    |        | C1 | • | = =A1+B | 1  |    |   |
|---|-----------------|----|--------|----|---|---------|----|----|---|
|   | A               | В  | C      | D  |   | A       | 8  | C  | ( |
| 1 | 25              | 30 | =A1+B1 |    | 1 | 25      | 30 | 55 |   |
| 2 | 2000            |    |        |    | 2 |         |    |    |   |
| 3 |                 |    |        |    | 3 |         |    |    | _ |
| 4 |                 |    |        |    |   |         |    |    |   |

| _ | Δ         | 8             |             | D   |   | SQRT      | - × V         | = =B3+B4-   | +B5+B6+B7 |
|---|-----------|---------------|-------------|-----|---|-----------|---------------|-------------|-----------|
| 1 | Н         | aftalık Gelir | Gider Tablo | su  | 1 | A         | В             | C           | D         |
| 2 |           | Gelir         | Gider       | Net | 1 | H         | aftalık Gelir | Gider Tablo | osu       |
| 3 | Pazartesi | 25000000      | 19500000    |     | 2 |           | Gelir         | Gider       | Net       |
| 4 | Sali      | 30000000      | 25000000    | -   | З | Pazartesi | 25.000.000    | 19.500.000  |           |
| 5 | Carsamha  | 45000000      | 39500000    |     | 4 | Salı      | 30.000.000    | 25.000.000  |           |
| 6 | Persemhe  | 36000000      | 28000000    |     | 5 | Çarşamba  | 45.000.000    | 39,500,000  |           |
| 7 | Cuma      | 42500000      | 32500000    |     | 6 | Perşembe  | 36.000.000    | 28.000.000  |           |
| 8 | Toplam    | 42000000      | 1           | 1   | 7 | Cuma      | 42.500.000    | 32.500.000  |           |
| 9 |           |               | 1           |     | 8 | Toplam    | +85+86+87     |             |           |

Bunun için;

loan in the second

1. B8 hücresi aktif hücre durumunda iken imleci formül çubuğuna taşıyın.

2. B8 hücresine formül yazmak için önce "=" karakterini girin.

3. Ardından içerikleri toplanacak hücre adreslerinin aralarına "+" işareti konulmak suretiyle formül çubuğuna yazın.

4. Sonra enter ya da formül çubuğu üzerindeki onay işaretli olan düğmeye basın.

Hücre içinde toplama işleminin sonucu görüntülenirken, formül çubuğunda hazırlanan formül görüntülenir.

C8 hücresinin (giderler toplamını) için, aynı işlem "Formül Kopyalama" yöntemiyle yapılır.

"Net" adlı sütunun değerini bulmak için; B3 hücresinin değerinden C3 hücresinin değerinin çıkarılması gerekmektedir. Bunun için;

1. D3 hücresi aktif hücre durumunda iken imleci formül çubuğuna taşıyın.

2. D3 hücresine formül yazmak için önce "=" karakterini girin.

3. Ardından birbirinden çıkarılacak hücre adreslerinin arasına "-" işaretini koymak suretiyle formül çubuğuna yazın.

4. Sonra enter ya da formül çubuğu üzerindeki onay işaretli olan düğmeye basın.

|   | SQRT                                                                                                    | - × v                                                                                                    | = =B3-C3      |         |
|---|----------------------------------------------------------------------------------------------------|----------------------------------------------------------------------------------------------------|---------------|---------|
|   | A                                                                                                    | 8                                                                                                    | C             | D       |
| 1 |                                                                                                    | Haftalık Geli                                                                                                    | r Gider Tablo | osu     |
| 2 |                                                                                                    | Gelir                                                                                                    | Gider         | Net     |
| 3 | Pazartesi                                                                                                    | 25.000.000                                                                                                    | 19.500.000    | ;=B3-C3 |
| 4 | Salı                                                                                                    | 30.000.000                                                                                                    | 25,000,000    |         |
| 5 | Çarşamba                                                                                                    | 45.000.000                                                                                                    | 39.500.000    | 6       |
| 6 | Perşembe                                                                                                    | 36.000.000                                                                                                    | 28.000.000    | ť.      |
| 7 | Cuma                                                                                                    | 42.500.000                                                                                                    | 32.500.000    | Ú.      |
| 8 | Toplam                                                                                                    | 178.500.000                                                                                                    |               |         |
|   | and the second strategy of the second strategy of the second strateg | and the second second se |               |         |

Bu işlemi, D4, D5, D6 ve D7 hücreleri için tek tek yapabileceğiniz gibi birazdan okuyacağınız daha kolay bir yöntem öneriyoruz size.

### FORMÜLLERİ KOPYALAMA

Şimdi aynı toplama işlemini ya da formül hazırlama işlemini C sütunundaki sayısal bilgi içeren hücreler için yapalım. Ancak yeni baştan formül hazırlamak yerine, B8 hücresi için hazırlanan formülü C8 hücresine kopyalayabiliriz.

B8 hücresindeki formülü C8 hücresine kopyalamak için;

1. B8 hücresi aktifleştirinz. Ardından "Düzen" menüsünden "Kopyala" komutunu tıklayın.

2. Daha sonra C8 hücresine gelip "Düzen" menüsündeki "Yapıştır" komutunu tıklayın. (Bu işlemleri farenin sağ tuş kısa yol menüsünden de yapabilirsiniz.)

Aşağıdaki ekran görüntüsünde formül çubuğundaki formülün, B8 hücresi için hazırlanan formülden farklı olduğu görülmektedir. Excel, formül kopyalama işlemi sırasında akıllı davranıp B8 hücresi için hazırlanan formülü C8 hücresi için otomatik olarak düzenledi.

|     | D3             | •             | = =B3-C3     |             |
|-----|----------------|---------------|--------------|-------------|
| ĺ., | A              | В             | C            | Ð           |
| 1   | 1              | Haftalık Geli | r Gider Tabl | losu        |
| 2   | and the second | Gelir         | Gider        | Net         |
| 3   | Pazartesi      | 25 000 000    | 19.500.00    | 0 5.500.000 |
| 4   | Salı           | 30.000.000    | 25.000.00    | 0           |
| 5   | Çarşamba       | 45.000.000    | 39,500.00    | 0           |
| 6   | Perşembe       | 36.000.000    | 28.000.00    | 0           |
| 7   | Cuma           | 42.500.000    | 32,500.00    | 0           |
| 8   | Toplam         | 178.500.000   | 144.500.00   | 0           |

Şimdi de D3 hücresinde hazırladığımız formülü D4, D5, D6 ve D7 hücrelerine kopyalayalım. Bunun için;

1. Şekilde görüldüğü gibi fareyi D3 hücresine getirin.

2. Doldurma tutamacından tutarak (imlecin artı işareti şekli) fare ile D7 hücresine kadar aşağı yönde sürükleyin ve bırakın.

Bu işlemlerden sonra D8 hücresinde bir formül daha hazırlamanız gerektiğini anlamış olmalısınız.

|   | D3             | -             | = =B3-C3      | -04       |           | A         | В                                   | С             | D          |
|---|----------------|---------------|---------------|-----------|-----------|-----------|-------------------------------------|---------------|------------|
|   | A              | В             | С             | D         | 1         |           | Haftalık Geli                       | r Gider Tablo | su         |
| 1 | 1              | Haftalık Geli | r Gider Tablo | su        | 2         |           | Gelir                               | Gider         | Net        |
| 2 |                | Gelir         | Gider         | Net       | 3         | Pazartesi | 25 000 000                          | 19 500 000    | 5 500 000  |
| 3 | Pazartesi      | 25.000.000    | 19.500.000    | 5 500 000 | 4         | Sali      | 30,000,000                          | 25,000,000    | 5,000,000  |
| 4 | Salı           | 30,000,000    | 25.000.000    |           | 5         | Cassamba  | 45,000,000                          | 20,000,000    | 5.000.000  |
| 5 | Çarşamba       | 45.000.000    | 39.500.000    |           | 3         | Çarşamba  | 45.000.000                          | 39.500.000    | 5.500.000  |
| 6 | Persembe       | 36.000.000    | 28.000.000    |           | 6         | Perşembe  | 36.000.000                          | 28.000.000    | 8.000.000  |
| 7 | Cuma           | 42.500.000    | 32.500.000    |           | 7         | Cuma      | 42.500.000                          | 32,500,000    | 10.000.000 |
| 8 | Toplam         | 178.500.000   | 144.500.000   | +         | 8         | Toplam    | 178.500.000                         | 144.500.000   |            |
| 0 | 194 Ger - 1951 | 12.32         |               | 535 (S)   | (COMPANY) | N         | and the second second second second |               |            |

D8 hücresinin toplamını bulmak için yazılması gerekli formül "=B8-C8" dir.

Tekrar D8 hücresinin toplamını bulmak için yazılması gerekli formül "=B8-C8" dir.

### HAZIR FONKSİYONLARI KULLANMA

Fonksiyonlar, bağımsız değişken adı verilen belirli değerleri, sözdizimi adı verilen belli bir sırayla kullanarak hesaplamalar yapan önceden tanımlanmış formüllerdir.

### Topla Fonksiyonu

Bir sütunda bulunan birden fazla hücrenin içeriğini toplamak üzere formül hazırlarken yukarıdaki örnekte yapıldığı gibi formül çubuğuna içerikleri toplanacak hücrelerin adlarını tek tek yazmak yerine, Excel'in hazır TOPLA() fonksiyonundan yararlanabilirsiniz.

Bu amaçla formül yazmak üzere formül çubuğuna "=" karakterini yazdıktan sonra büyük harflerle TOPLA yazılır. Fonksiyonlara parametre olarak verilen bilgiler parantez içine yazılır. Formülde aynı hat üzerindeki hücreleri toplamak için bütün hücre adlarını fonksiyona parametre olarak vermek pratik değildir. Bu gibi durumlarda içerikleri aynı işleme tabi tutulacak hücreler, Hücre Erimi olarak belirtilir. Hücre erimlerinde, işleme tabi tutulacak ilk hücre ile son hücrenin adı arasına iki nokta ":" karakteri konulur.

Eğer kullanmak istediğiniz hazır fonksiyonun özelliklerini biliyorsanız formül çubuğuna formülü doğrudan yazabilirsiniz, bilmiyorsanız "Ekle" menüsündeki "İşlev" komutundan yararlanabilirsiniz. Komutu vermeden önce kendisi için formül hazırlamak istediğiniz hücreyi aktif hücre durumuna getirmeniz gerekir.

| şlev Yapıştır                                                 | and the second second                                                                                                    | <u>? x </u> |                                                                                                    |
|---------------------------------------------------------------|----------------------------------------------------------------------------------------------------|-------------|----------------------------------------------------------------------------------------------------|
| lglev kakegorisi:                                             | Işlev gdı                                                                                                    |             |                                                                                                    |
| En Son Kulanian                                               | SINH<br>TABANAVUVARLA<br>TAMSAVI<br>TAN<br>TANH<br>TANANAVUVARLA<br>TEK<br>TOPKARE<br>TOPKARE<br>TOPKARE<br>TOPKARE<br>TOPKARE | A<br>       | TOPLA ★ ★ ★ = =TOPLA(01:05)<br>TOPLA<br>Sayst DRGB → +++(+5)52(55(60)<br>Sayst → +++(+5)52(55(60))<br>Sayst → +++(+5)52(55(60))<br>Sayst → ++++(+5)52(55(60))                                                                                                    |
| OPLA(seyilaseyilas)<br>Un saylan bi hüce aralığına eli<br>[]] | er.                                                                                                    | lptal       | 250 Tüm sayılan bir hücre aralığına eller.     Sayıt: sayıtar bir hücre aralığına eller.     Sayıt: sayıtar bir hücre için kullandanı -30 arasımlaki sayıtar. Marteksal     değerler ve metin, hücrelere dahl edinez, bağmaz değişlem olarak.     D     Formal sonazu = 250     Taman İştial |

"Ekle-İşlev" Komutu verdikten sonra ekrana "İşlev Yapıştır" diyalog kutusu gelir. Bu pencerede "İşlev Kategorisi" ve "İşlev Adı" adında iki liste kutusu bulunmaktadır. Ayrıca "En Son Kullanılan" adında bir kategori daha vardır. "Topla" işlevi bu listede de yer alabilir.

Otomatik Toplama:

Excel, TOPLA() işlevi dışında otomatik toplama adıyla bir kolaylık daha sunmaktadır Otomatik toplama işlemi için araç çubuğunda yanda görülen düğme bulunmaktadır.

Otomatik toplama imkanından yararlanmak için, sonucu bulunacak değerin yazılacağı hücre önce aktif hücre durumuna getirilmelidir. Ancak bu hücrenin söz konusu sütun veya satırda içeriği toplanacak en son hücreden hemen sonraki hücre olmasına dikkat etmelisiniz. Yukarıda verilen örneği şimdi de otomatik toplama özelliği ile yapalım.

|      | TOPLA     | - × V :    | = =TOPLA(B3:E     | (7) |
|------|-----------|------------|-------------------|-----|
| - 11 | A         | В          | C                 | D   |
| 1    |           | Haftalık G | elir-Gider Tablos | U . |
| 2    |           | Gelir      | Gider             | Net |
| 3    | Pazartesi | 25.000.000 | TL: 19.500.000    | TL  |
| 4    | Salı      | 30.000.000 | ) TL 25.000.000   | TL  |
| 5    | Çarşamba  | 45.000.000 | TL 39.500.000     | TL  |
| 6    | Persembe  | 36.000.000 | ) TL 28.000.000 1 | TL  |
| 7    | Cuma      | 42,000,000 | TL 32.500.000     | TL  |
| 8    | TOPLAM    | =TOPLA(B)  | B71               |     |

Bu amaçla, sonucun yazılacağı B8 hücresini aktif hücre durumuna getirelim. Daha sonra araç çubuğu üzerindeki otomatik toplama düğmesini tıklarsanız, Excel, B sütununda bulunan ve sayısal değer içeren hücrelerin erim olarak kullanıldığı bir formülü otomatik olarak hazırlar. Excel, sizden hazırlanan bu formülü onaylamanızı ister (Enter'a basınız)

### Topla Fonksiyonu

### İstenilen aralıktaki bilgileri toplar

| M  | licrosoft E   | хс | el - eğer      | .xls           |              |               |                |                 |    |                                                  |
|----|---------------|----|----------------|----------------|--------------|---------------|----------------|-----------------|----|--------------------------------------------------|
| :2 | <u>D</u> osya | Dü | zen <u>G</u> ö | rünüm          | <u>E</u> kle | <u>B</u> içim | <u>A</u> raçla | ar <u>V</u> eri | Pe | r                                                |
| 1  | 💕 🔒           |    | 19-            | 0              | 📮 🗄 Ar       | ial Tur       |                | -               | 10 |                                                  |
|    | C16           |    | •              | f <sub>x</sub> | _            |               |                |                 |    | Topla fonksiyonu için uzun yöntem kullanacak     |
|    | A             |    | В              |                | С            | D             | )              | E               |    | olursak =A1+A2+A3 yazılır                        |
| 1  | 1             | 4  |                |                |              | =A1+,         | A2+A           | 3               |    |                                                  |
| 2  |               | 5  |                |                |              | =TOP          | LA(A           | 1:A3)           |    |                                                  |
| 3  | 2             | 22 |                |                |              | =A6           |                |                 |    | =TOPLA(A1:A3) fonksiyonu ise daha                |
| 4  |               |    |                |                |              |               |                |                 |    | kullanışlıdır.                                   |
| 5  |               |    |                |                |              |               |                |                 |    |                                                  |
| 6  | 4             | 11 | =A1+A2         | +A3            |              |               |                |                 |    | Ayrıca verilerin içinde sayısal veri olmadığında |
| 7  | - 4           | 11 | =TOPLA         | A(A1:A         |              |               |                |                 |    | Uzun yöntem hata verir.                          |
| 8  |               |    |                |                |              |               |                |                 |    |                                                  |
| 9  |               |    |                |                |              |               |                |                 |    |                                                  |

|   | D16 •   | ▼ fx     |        |
|---|---------|----------|--------|
|   | A       | В        | С      |
| 1 | ahmet   |          |        |
| 2 | 5       |          |        |
| 3 | 22      |          |        |
| 4 |         |          |        |
| 5 |         |          |        |
| 6 | #DEĞER! | =A1+A2+A | 3      |
| 7 | 27      | =TOPLA(A | .1:A3) |
| 7 | 27      | =TOPLA(A | .1:A3) |

Görüldüğü üzere A6 daki uzun yöntem değer hatası <u>a6 daki fonksiyon kullanıldığında</u> yazılan formülde ise hesaplama yapıldığı görülmektedir. Yani =A1+A2+A3 formülü sadece rakam yada sayı toplar kareter işlemlerinde ise işlem yapamaz.!!!!! Ancak A7

de kullanılan =topla(A1:A3) fonksiyonunda ise hata vermediği ve işlemlerin doğru bir şekilde toplandığı görülmektedir.

|   |        |     | ð                         | & SİMGE | Sİ KULLANIMI |
|---|--------|-----|---------------------------|---------|--------------|
|   | TOPLA  | - ( | $X \checkmark f_X$        | =B1&B2  | 2            |
|   | А      | В   | С                         | D       |              |
| 1 | notlar | 12  |                           |         |              |
| 2 | eda    | 3   |                           |         |              |
| 3 | ali    | 4   |                           |         |              |
| 4 | salih  | 5   |                           |         |              |
| 5 | sabiha |     | = <mark>B1&amp;</mark> B2 |         |              |
| 6 | 0      |     |                           |         |              |
| 7 |        |     |                           |         |              |
|   |        |     |                           |         |              |

& simgesi sadece verileri yan yana getirmek için kullanılır. Hesap yapmaz

| Pa | ano 🕼  | Yazı Tipi      |       | 5      |  |  |
|----|--------|----------------|-------|--------|--|--|
|    | C5     | <del>-</del> ( | $f_x$ | =B1&B2 |  |  |
|    | А      | В              | С     | D      |  |  |
| 1  | notlar | 12             |       |        |  |  |
| 2  | eda    | 3              |       |        |  |  |
| 3  | ali    | 4              |       |        |  |  |
| 4  | salih  | 5              |       | _      |  |  |
| 5  | sabiha |                | 123   |        |  |  |
| 6  | 0      |                |       |        |  |  |
| 7  |        |                |       |        |  |  |

Formül sonucu 123 olarak karşımıza çıkar.

### Şimdi ise farklı bir formül kullanalım

|   | TOPLA  | <del>-</del> ( | $X \checkmark f_x$ | =a4 & "·                      | +" & B4 |  |
|---|--------|----------------|--------------------|-------------------------------|---------|--|
|   | А      | В              | С                  | D                             | E       |  |
| 1 | notlar | 12             |                    |                               |         |  |
| 2 | eda    | 3              |                    |                               |         |  |
| 3 | ali    | 4              |                    |                               |         |  |
| 4 | salih  | 5              |                    |                               |         |  |
| 5 | sabiha |                | 123                | =a <mark>4 &amp; "+"</mark> { | & B4    |  |
| 6 | 0      |                |                    |                               |         |  |
| 7 |        |                |                    |                               |         |  |

Formül sonucunu Salih+5 olarak karşımıza gelir.

### SAYFALAR ARASI YADA HÜCRELER ARASI BILGI AKTARMA (eşitlik sembolü ile)

Öncelikle bilginin aktarılacağı hücre seçilir. Eşitlik sembolü girilir (entere basılmaz). Aktarmak istediğimiz bilgi hücresine tıklanarak entere basılır

|    | А  | В  | С  | D  | E  | F  |  |
|----|----|----|----|----|----|----|--|
| 1  | 37 |    |    |    |    |    |  |
| 2  |    | 13 |    |    |    |    |  |
| 3  |    |    | 90 |    |    |    |  |
| 4  |    |    |    | 13 |    |    |  |
| 5  |    |    |    |    | 64 | 6  |  |
| 6  |    |    |    |    | 6  | 54 |  |
| 7  |    |    |    | 80 |    |    |  |
| 8  |    |    | 38 |    |    |    |  |
| 9  |    | 46 |    |    |    |    |  |
| 10 | 12 |    |    |    |    |    |  |
| 11 |    |    |    |    |    |    |  |
| 12 |    |    |    | =  |    |    |  |
| 13 |    |    |    |    |    |    |  |
| 14 |    |    |    |    |    |    |  |
|    |    |    |    |    |    |    |  |

|    | А  | В  | С  | D   | E  |
|----|----|----|----|-----|----|
| 1  | 85 |    |    |     |    |
| 2  |    | 75 |    |     |    |
| 3  |    |    | 41 |     |    |
| 4  |    |    |    | 55  |    |
| 5  |    |    |    |     | 13 |
| 6  |    |    |    |     | 6  |
| 7  |    |    |    | 80  |    |
| 8  |    |    | 38 |     |    |
| 9  |    | 46 |    |     |    |
| 10 | 12 |    |    |     |    |
| 11 |    |    |    |     |    |
| 12 |    |    |    | =C3 |    |
| 13 |    |    |    |     |    |
| 1/ |    |    |    |     |    |

11

Entere basıldıktan sonar istediğimiz bilgi aktarılmış olur.

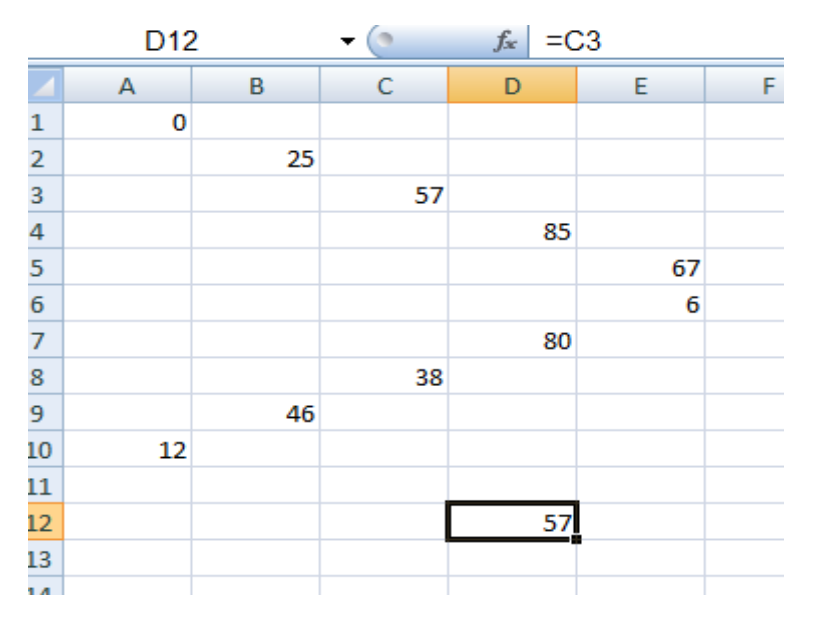

Şekilde c3 hücresi seçildiğ için c3 hücreindeki bilgi aktarılmıştır.

### S\_SAYI\_ÜRET

0'dan büyük veya eşit ve 1'den küçük rastgele bir sayıyı eşit dağılımla verir. Çalışma sayfası her hesaplandığında yeni bir rastgele sayı verilir.

### Sözdizimi

### **S\_SAYI\_ÜRET()**

- A ve b arasında rastgele gerçek sayı üretmek için kullanın:
- S\_SAYI\_ÜRET'i rastgele bir sayı üretmek için kullanmak istiyor, ancak hücre her hesaplandığında sayıların değişmesini istemiyorsanız, formülü rastgele bir sayıya çevirmek için formül çubuğuna
   SAYI ÜRET() yazıp enter tuşuna basbiliriz.

Kullanıcılar belirli bir aralıkta da sayı üretebilirler  $=S\_SAYI\_ÜRET()*100$ Bu fonksiyon ile rasgele gerçek sayı üretmiş olduk

| A1       | •                                                                                                    | fx =S_SAY                                                                                                    | YI_ÜRET()                                                                                                    |                                                                                                    |
|----------|----------------------------------------------------------------------------------------------------|----------------------------------------------------------------------------------------------------|----------------------------------------------------------------------------------------------------|----------------------------------------------------------------------------------------------------|
| A        | В                                                                                                    | С                                                                                                    | D                                                                                                    | E                                                                                                    |
| 0,955779 |                                                                                                    |                                                                                                    |                                                                                                    |                                                                                                    |
| 0,674972 |                                                                                                    |                                                                                                    |                                                                                                    |                                                                                                    |
| 0,216779 |                                                                                                    |                                                                                                    |                                                                                                    |                                                                                                    |
| 0,612989 |                                                                                                    |                                                                                                    |                                                                                                    |                                                                                                    |
| 0,908045 |                                                                                                    |                                                                                                    |                                                                                                    |                                                                                                    |
| 0,128315 |                                                                                                    |                                                                                                    |                                                                                                    |                                                                                                    |
| 0,097174 |                                                                                                    |                                                                                                    |                                                                                                    |                                                                                                    |
| 0,590073 |                                                                                                    |                                                                                                    |                                                                                                    |                                                                                                    |
| 0,138039 |                                                                                                    |                                                                                                    |                                                                                                    |                                                                                                    |
| 0,103867 |                                                                                                    |                                                                                                    |                                                                                                    |                                                                                                    |
| 0,293481 |                                                                                                    |                                                                                                    |                                                                                                    |                                                                                                    |
| 0,793777 |                                                                                                    |                                                                                                    |                                                                                                    |                                                                                                    |
|          | A1<br>0,955779<br>0,674972<br>0,216779<br>0,612989<br>0,908045<br>0,128315<br>0,097174<br>0,590073<br>0,138039<br>0,103867<br>0,293481<br>0,793777 | A1         ✓           0,955779            0,674972            0,216779            0,612989            0,908045            0,128315            0,590073            0,138039            0,103867            0,293481 | A1         ✓         f≥         =S_SA <sup>3</sup> 0.955779         C         C           0.674972         C         C           0.216779         C         C           0.612989         C         C           0.908045         C         C           0.908045         C         C           0.908045         C         C           0.908045         C         C           0.128315         C         C           0.138039         C         C           0.103867         C         C           0.293481         C         C | A1         ▼         f≥         S_SAYL_ÜRET()           0.955779         B         C         D           0.955779         C         C         D           0.674972         C         C         C           0.674972         C         C         C           0.674972         C         C         C           0.674972         C         C         C           0.612989         C         C         C           0.908045         C         C         C           0.908045         C         C         C           0.908045         C         C         C           0.128315         C         C         C           0.138039         C         C         C           0.103867         C         C         C           0.293481         C         C         C           0.793777         C         C         C |

| Belirli bir aralık için aynı formülü belirli bir |
|--------------------------------------------------|
| sayı ile çarparız. = <b>S_SAYI_ÜRET</b> ()*100   |

|   | A1       | • | fx =S_SA` | /I_ÜRET()*100 |
|---|----------|---|-----------|---------------|
|   | A        | В | С         | D             |
| 1 | 34,96888 |   |           |               |
| 2 | 50,47471 |   |           |               |
| 3 | 59,20728 |   |           |               |
| 4 | 44,76446 |   |           |               |
| 5 | 63,71365 |   |           |               |
| 6 | 85,92245 |   |           |               |
|   |          |   |           |               |

her iki örnekte de sayıların ondalıklı ve devamlı değiştiğini görmekteyiz.

#### ARALIKTA SAYI ÜRETME

Örnek 20 ile 40 arasında bir sayı üretmek istersek ve hem tamsayı hem de yuvarlama fonksiyonu arasındaki farkı öğrenmiş olalım.

|   | А      | В        | С                        | D | E       | F         | G          | н   |
|---|--------|----------|--------------------------|---|---------|-----------|------------|-----|
| 1 | isim   | notu     |                          |   | notu    |           |            |     |
| 2 | ahmet  | =YUVARLA | A(S_SAYI_ÜRET()*20+20;0) |   | =TAMSAY | (S_SAYI_Ü | RET()*21+2 | 20) |
| 3 | salih  | 39       |                          |   | 34      |           |            |     |
| 4 | cengiz | 38       |                          |   | 38      |           |            |     |
| 5 | eda    | 26       |                          |   | 38      |           |            |     |
| 6 | sabiha | 31       |                          |   | 20      |           |            |     |
| 7 |        |          |                          |   |         |           |            |     |
| 8 |        |          |                          |   |         |           |            |     |

Yukarıdaki formüllerde görüldüğü üzere yuvarla fonksiyonunda maksimum 40 değeri için 20 sayısı ile çarpılmış olmasına rağmen, tamsayı fonksiyonunda ise 21 değeri ile çarpılmıştır. Bunun nedeni Tamsayı fonksiyonunda çıkacak sonuç yuvarlanmadığı için sınır değerin bir fazlası alınır. Tabi buradaki karmaşa niçin +20 değeri ile topluyoruz olabilir. Bunun sebebi ise en düşük değer sıfır basıldığında sınır değerimizin 20 çıkmasını istemiş olmamızdandır.

### SAYILARI TAMSAYIYA ÇEVIRME

İki şekilde yapabiliriz. Birincisi tamsayı formula, ikincisi yuvarla formülü

#### Tamsayı fonksiyonu

İstenilen sayıların(ondalıklı) tam kısmını yuvarlatmadan alır.

Tamsayı(13,56) ==→Karşımıza 13 olarak çıkar

Tamsayı(3,6) ==→Karşımıza 3 olarak çıkar

Yuvarla fonksiyonu

=Yuvarla(sayı;ondalık hane değeri)

=yuvarla(23,25;1) sonucunda karşımıza 23,3 sayısı çıkar

=yuvarla(23,25;0) sonucunda karşımıza 23 sayısı çıkar

# EĞER FORMÜLÜ

Koşullu işlemlerin yapılmasını sağlar. Bazı işlemler herhangi bir karşılaştırmanın sonucuna bağlı olarak yapılırlar.Bu durumda kullanılması gereken fonksiyon **Eğer** fonksiyonudur .Koşulun sağlanması durumunda bir işlemi; sağlanmaması durumunda başka bir işlemi yapar.

### =Eğer(Koşul ; Şart sağlandı ise işlem ; Şart sağlanmadı ise işlem)

= Eğer(A2=1 ; "Bir"; "Bir Değil")

Yukarıdaki örnekte görüldüğü gibi eğer A1'in içeriği "1" ise formülün yazıldığı hücreye "Bir", değil ise "Bir Değil" yazacaktır. Koşul A1'in "1"olmasıdır. A1'in içeriği "1" ise koşul sağlanmış demektir ve birinci işlem yapılır. A1'in içeriği "1" den farklı bir değere sahipse koşul sağlanmayacaktır ve ikinci işlem yapılacaktır.

=Eğer(C2>49; "Geçti"; "Kaldı") =Eğer(D2=1000; E2\*0.01; E2\*0.002)

Burada yukarıda verilen iki örnekten farklı olarak koşulun sağlanması veya sağlanmaması durumunda formülün yazıldığı hücreye sabit bir ifade değil ("Bir", "Geçti" vb) bir işlemin sonucu yazdırılmaktadır. Yani koşulun durumuna göre farklı hesaplamalar yapılabilir. Başka bir anlatım ile:

Başka bir anlatım ile;

Açıklama Mantıksal kontrol'ün sonucu DOĞRU ise bir değeri, YANLIŞ ise başka bir değeri verir. Değerler ve formüller üzerinde koşula bağlı testler yapmak ve testin sonucu temelinde bir işleme yönelmek için EĞER işlevini kullanın. Testin sonucu EĞER işlevinin verdiği değeri belirler.

=Eğer(Şart ; doğruysa\_değer ; yanlışsa\_değer)

örnek;Bir sınıftaki öğrencilerin yıl sonu notları 50'nin altındaysa "Başarısız", 50 ve 50'nin üstündeyse "Başarılı" sonuçlarını yazdıran küçük bir program hazırlayalım.

1. Tabloya aşağıdaki verileri girin.

|   | А      | В   | С     | D                             | E | F |  |  |
|---|--------|-----|-------|-------------------------------|---|---|--|--|
| 1 | ad     | not | durum |                               |   |   |  |  |
| 2 | ali    | 34  | kaldı | C sütununa yazılan formül     |   |   |  |  |
| 3 | eda    | 54  | geçti | =EĞER(B2>=50;"geçti";"kaldı") |   |   |  |  |
| 4 | sabiha | 67  | geçti |                               |   |   |  |  |
| 5 | aydın  | 89  | geçti |                               |   |   |  |  |
| 6 | seda   | 43  | kaldı |                               |   |   |  |  |
| 7 |        |     |       |                               |   |   |  |  |
| 8 |        |     |       |                               |   |   |  |  |

2. Durum sütununun 2. Satırına yani C2 satırına aşağıdaki formülü girin.

= Eğer(B2>=50; "Başarılı"; "Başarısız")

### Yeni bir uygulama ile eğer fonksiyonunu inceleyelim

F sütununda istenen olay , E sütunundaki vergi miktarının 5 ve üzeri çıkması durumunda F sütununa kar bilgisi yazdıralım, aksi durumda F sütununa zarar yazdıralım

| :  | <u>D</u> osya | Dü <u>z</u> en | <u>G</u> örünüm | <u>E</u> kle <u>B</u> içim <u>A</u> ı | açlar <u>V</u> eri | <u>P</u> encere <u>Y</u> a | ardım        |        |
|----|---------------|----------------|-----------------|---------------------------------------|--------------------|----------------------------|--------------|--------|
| 1  | 😂 🛃           | 🔁 🔓            | 3   🎿   🛍       | 🗈 🛍 -   🍠                             | - 😫 Σ              | - 21   🛄 🤇                 | 2 📜 6        | Arial  |
|    | J15           | -              | fx              |                                       |                    |                            |              |        |
|    | A             | В              | С               | D                                     | E                  | F                          | G            | Н      |
| 1  | ürünadı       | adet           | alışfiyatı      | satışfiyatı                           | vergi              | durum                      | tarih        |        |
| 2  | а             | 2              | 30              | =C2*6/5                               | =D2*0,05           | =EĞER(D1>                  | •=5;"kar";"z | arar") |
| 3  | v             | 3              | 197             | 236,4                                 | 11,82              | kar                        |              |        |
| 4  | С             | 4              | 76              | 91,2                                  | 4,56               | zarar                      |              |        |
| 5  | f             | 5              | 195             | 234                                   | 11,7               | kar                        |              |        |
| 6  | g             | 6              | 66              | 79,2                                  | 3,96               | zarar                      |              |        |
| 7  | d             | 7              | 134             | 160,8                                 | 8,04               | kar                        |              |        |
| 8  | h             | 2              | 128             | 153,6                                 | 7,68               | kar                        |              |        |
| 9  | j             | 3              | 135             | 162                                   | 8,1                | kar                        |              |        |
| 10 | k             | 4              | 153             | 183,6                                 | 9,18               | kar                        |              |        |
| 11 | I             | 5              | 61              | 73,2                                  | 3,66               | zarar                      |              |        |
| 12 | w             | 6              | 105             | 128                                   | 6,3                | kar                        |              |        |
| 13 | е             | 7              | 159             | 190,8                                 | 9,54               | kar                        |              |        |
| 14 |               |                |                 |                                       |                    |                            |              |        |

Başka bir uygulamayı örnek verecek olursak. 5 ve üstü notlarda durum sütununa geçti bilgisi yazdırılsın ,5 in altındaki notlarda kaldı bilgisi yazdırılsın.

Ayrıca A sütunundaki notlar 5 in altında ise notlara 4 puan , 5 in üstündeki notlara 1 puan ilave edelim. Bu bilgiyi de C sütununda oluşturalım. Dikkat edilirse sınır değeri olan 5 notunun eşitlik durumu dikkate alınmadığı için 5 notu alındığında 1 puan ilave edilmiştir.

|    | CIJ      | • <i>)x</i>                     |                       |
|----|----------|---------------------------------|-----------------------|
|    | A        | В                               | C                     |
| 1  | notlar   | durum                           | düzeltilmiş not       |
| 2  | 6        | =EĞER(A2>=5;"gecti";"kaldı")    | =EĞER(A2<5;A2+4;A2+1) |
| 3  | 5        | gecti                           | 6                     |
| 4  | 8        | gecti                           | 9                     |
| 5  | 2        | kaldı                           | 6                     |
| 6  | 1        | kaldı                           | 5                     |
| 7  |          |                                 |                       |
| 8  |          |                                 |                       |
| 9  | =EĞER(m  | antıksal sınama;doğrusa;yanlışı | sa)                   |
| 10 | =EĞER(A2 | 23>45;"kabul";"red")            |                       |
| 11 | =EĞER(A2 | 23>45;50;10)                    |                       |
| 10 |          |                                 |                       |

# İÇ İÇE EĞER KULLANIMI

=Eğer(Koşul; Şart Sağlandı ise işlem; Eğer(Koşul; Şart Sağlandı ise işlem; Eğer(Koşul; Şart Sağlandı ise işlem; Eğer(Koşul; Şart Sağlandı ise işlem; Eğer hiç biri sağlanmadı ise işlem)))) (Kaç parantez açılmış ise o kadar kapatılır)

Bir önceki Eğer örneğimizde yalnızca iki alternatif vardır. Ancak bazı durumlarda koşul sayısı ikiden çok fazla olabilir. O zaman iç içe Eğer kullanmalıyız. Burada koşul sayısını istediğiniz kadar artırabiliriz.

Örnekte F sütununda aralık değerleri verilen notlar için harf notları oluşturulmuştur. Bu formülde ise kullanıcıların dikkat edecekleri nokta ise iç içe eğer kullanımında aralıkların doğru ve düzenli girilmiş olmasıdır. Dikkat edilirse aralık değerleri küçükten büyüğe doğru belirli bir hiyerarşi ile girilmiştir. E3 HÜCRESINDEKI YANLIŞ BILGISI YAZILAN FORMÜLDE D3 DEKI NOTA KARŞILIK BIR BILGI GIRILMEDIĞINDEN DOLAYI VERMIŞTIR. <u>(YANLIŞ HATASI)</u> Bu hatayı düzeltebilmek için formül şu şekilde düzeltilmelidir.

|    | A         | В          | С            | D          | E        | F           | G                 | Н         | I          | J        |
|----|-----------|------------|--------------|------------|----------|-------------|-------------------|-----------|------------|----------|
| 1  | ADI       | VİZE       | FÍNAL        | ORT        | HARF     | ARALIKLA    | R                 |           |            |          |
| 2  | ali       | 17         | 5            | 10         | FF       | 0-39 FF     |                   |           |            |          |
| 3  | mustafa   | 62         | 94           | 81         | YANLIŞ   | 40-50 CC    |                   |           |            |          |
| 4  | erkan     | 51         | 23           | 34         | FF       | 51-80 BB    |                   |           |            |          |
| 5  | eda       | 85         | 10           | 40         | CC       | 81-100 AA   |                   |           |            |          |
| 6  | sabiha    | 30         | 77           | 58         | BB       |             |                   |           |            |          |
| 7  | ayşe      | 97         | 46           | 66         | BB       |             |                   |           |            |          |
| 8  | mert      | 28         | 24           | 26         | FF       |             |                   |           |            |          |
| 9  | remzi     | 77         | 30           | 49         | CC       |             |                   |           |            |          |
| 10 | fuat      | 27         | 57           | 45         | CC       |             |                   |           |            |          |
| 11 | serkan    | 60         | 85           | 75         | BB       |             |                   |           |            |          |
| 12 |           |            |              |            |          |             |                   |           |            |          |
| 13 |           |            |              |            |          |             |                   |           |            |          |
| 14 | E2 ile E1 | 11 arasına | a yazılan fe | ormül aşa  | ığıdadır |             |                   |           |            |          |
| 15 | =EĞER(    | D2<40;"F   | F";EĞEF      | R(D2<51;'  | 'CC";EĞI | ER(D2<8     | 1;"BB")))         |           |            |          |
| 16 | Görüldüğ  | jü üzere 8 | 31 ve üstü   | notlar tan | imlanma  | dığı için C | 3 sütunun         | da yanlış | mesaji ali | nmıştır. |
| 17 | Formülür  | n doğru ha | ali aşağıdı  | a verilmiş | tir      |             |                   |           |            |          |
| 18 | =EĞER(    | D2<40;"F   | F";EĞEF      | R(D2<51;'  | 'CC";EĞI | ER(D2<8     | 1;"BB" <b>;"/</b> | ("AA")    |            |          |
| 19 |           |            |              |            |          |             |                   |           |            |          |
| 20 |           |            |              |            |          |             |                   |           |            |          |
| 21 |           |            |              |            |          |             |                   |           |            |          |

### =EĞER(D2<40;"FF";EĞER(D2<51;"CC";EĞER(D2<81;"BB";"AA")))

=EĞER(D2<40;"FF";EĞER(D2<51;"CC";EĞER(D2<81;"BB";"AA")))

| 1  | Α        | В           | С           | D           | E           | F          | G           | Н           |             | J         | K           | L        | М          | N          | 0           |      |
|----|----------|-------------|-------------|-------------|-------------|------------|-------------|-------------|-------------|-----------|-------------|----------|------------|------------|-------------|------|
| 1  | rasgle   | üretilen    | sayıların g | erçek har   | f notlarına | dönüşüm    | ü verilmişt | tir         |             |           |             |          |            |            |             |      |
| 2  | Dikkat   | edilirse    | sayfa üzer  | indeki her  | türlü işle  | mde notla  | rla berabe  | r harf aral | ıklarıda de | ğişmekted | dir.        |          |            |            |             |      |
| 3  |          |             |             |             |             |            |             |             |             |           | _           |          |            |            |             |      |
| 4  | notlar s | sınırlar    | harf notu   |             |             |            |             |             |             |           |             |          |            |            |             |      |
| 5  | 14 0     | 0-39 ff     | =EĞER(A     | 5<40;"ff";E | ĞER(A5<4    | 6;"dd";EĞE | ER(A5<51;"  | dc";EĞER    | (A5<61;"cc' | ;EĞER(A   | 5<71;"cb";E | ĞER(A5<8 | 1;"bb";EĞE | ER(A5<90;" | ba";"aa"))) | )))) |
| 6  | 37 4     | 40-45 dd    | ff          |             |             |            |             |             |             |           |             |          |            |            |             |      |
| 7  | 58 4     | 46-50 dc    | CC          |             |             |            |             |             |             |           |             |          |            |            |             |      |
| 8  | 67 5     | 51-60 cc    | cb          |             |             |            |             |             |             |           |             |          |            |            |             |      |
| 9  | 88 6     | 61-70 cb    | ba          |             |             |            |             |             |             |           |             |          |            |            |             |      |
| 10 | /4/      | /1-80 bb    | bb          |             |             |            |             |             |             |           |             |          |            |            |             |      |
| 11 | 28       | 81-89 Da    | Π           |             |             |            |             |             |             |           |             |          |            |            |             |      |
| 12 | 93 8     | 90 - 100 aa | aa          |             |             |            |             |             |             |           |             |          |            |            |             |      |
| 13 | 63       |             | ch          |             |             |            |             |             |             |           |             |          |            |            |             |      |
| 15 | 3        |             | ff          |             |             |            |             |             |             |           |             |          |            |            |             |      |
| 16 | 30       |             | ff          |             |             |            |             |             |             |           |             |          |            |            |             |      |
| 17 | 52       |             | cc          |             |             |            |             |             |             |           |             |          |            |            |             |      |
| 18 | 71       |             | bb          | 1           |             |            |             |             |             |           |             |          |            |            |             |      |
| 19 |          |             |             |             |             |            |             |             |             |           |             |          |            |            |             |      |
| 00 |          |             |             |             |             |            |             |             |             |           |             |          |            |            |             | 1    |
|    |          |             |             |             |             |            |             |             |             |           |             |          |            |            |             |      |
|    |          |             |             |             |             |            |             |             |             |           |             |          |            |            |             |      |

Daha gelişmiş bir örnek için aşağıdaki örneğe bakalım;

Sayfayı daha yakından inceleyecek olursak

sınırlar 0-39 ff 40-45 dd 46-50 dc 51-60 cc 61-70 cb 71-80 bb 81-89 ba 90 -100 aa

```
=EĞER(A2<40;"ff";EĞER(A2<46;"dd";EĞER(A2<51;"dc";
EĞER(A2<61;"cc";EĞER(A2<71;"cb";EĞER(A2<81;"bb";
EĞER(A2<90;"ba";"aa"))))))
```

# EĞERSAY FORMÜLÜ

Verilen ölçütlere uyan bir aralık içindeki boş olmayan hücreleri sayar.

Belirtilen aralıktaki değerleri belirtilen ölçütü sağlayan hücrelerin sayılmasını sağlar.

Yazılışı:=Eğersay(Aralık;"Şart")

=Eğersay(A1:A10;"10")-> A1 ile A10 arasında 10 olan değerlerin sayısını verir.

=Eğersay(B3:B14;"Geçti")-> B3 ile B14 arasında olan değerlerde Geçti olanların sayısını verir.

# SÖZDIZIMI

# EĞERSAY(aralık; ölçüt)

Aralık içinde boş olmayan hücreleri saymak istediğiniz hücre aralığıdır.

Ölçüt hangi hücrelerin sayılacağını tanımlayan sayı, ifade, hücre başvurusu ya da metin biçimindeki ölçüttür. Örneğin, ölçüt 32, "32", ">32", ">32", "elmalar" veya B4 olarak ifade edilebilir.

Örneğimizde elmalar bilgisinin kaç kez tekrarlandığı bulunmak istenmiştir. daha sonra arlık içindeki 55 değerinden büyük veri sayısı bulunmuştur.

|    | A | В                         | C                                                                                 |   |
|----|---|---------------------------|-----------------------------------------------------------------------------------|---|
| 1  |   | Α                         | В                                                                                 |   |
| 2  | 1 | Veri                      | Veri                                                                              |   |
| 3  | 2 | elmalar                   | 32                                                                                | ! |
| 4  | 3 | portakallar               | 54                                                                                |   |
| 5  | 4 | şeftaliler                | 75                                                                                |   |
| 6  | 5 | elmalar                   | 86                                                                                | i |
| 7  |   | Formül                    | Açıklama (Sonuç)                                                                  |   |
| 8  |   | =EĞERSAY(A2:A5,"elmalar") | Yukarıdaki ilk sütunda elmaların olduğu<br>hücrelerin sayısı (2)                  |   |
| 9  |   | =EĞERSAY(B2:B5,">55"))    | Yukarıdaki ikinci sütunda 55'ten büyük bir<br>değer bulunan hücrelerin sayısı (2) |   |
| 10 |   |                           |                                                                                   |   |
| 11 |   |                           |                                                                                   |   |

Örnekte 50 den küçük not alan öğrenci sayısı bulunmak istenmiştir.

|       | A       | В      | С | D          | E          | F                | ( |
|-------|---------|--------|---|------------|------------|------------------|---|
| 1     | isim    | notlar |   |            |            |                  |   |
| 2     | ali     | 34     |   | 50den küçi | ük öğrenci | sayısı           |   |
| З     | demet   | 25     |   | =EĞERSA    | Y(B2:B25;" | <b>&lt;51'')</b> |   |
| 4     | erkan   | 8      |   | 21         |            |                  |   |
| 5     | sabiha  | 39     |   |            |            |                  |   |
| 6     | ayşe    | 46     |   |            |            |                  |   |
| - 7 - | nedim   | 49     |   |            |            |                  |   |
| 8     | musa    | 23     |   |            |            |                  |   |
| 9     | mert    | 86     |   |            |            |                  |   |
| 10    | yeşim   | 21     |   |            |            |                  |   |
| 11    | suat    | 40     |   |            |            |                  |   |
| 12    | ayna    | 22     |   |            |            |                  |   |
| 13    | atila   | 15     |   |            |            |                  |   |
| 14    | rauf    | 2      |   |            |            |                  |   |
| 15    | semih   | 32     |   |            |            |                  |   |
| 16    | servet  | 54     |   |            |            |                  |   |
| 17    | ayhan   | 79     |   |            |            |                  |   |
| 18    | musa    | 48     |   |            |            |                  |   |
| 19    | berkant | 25     |   |            |            |                  |   |
| 20    | rüştü   | 50     |   |            |            |                  |   |
| 21    | deniz   | 47     |   |            |            |                  |   |
| 22    | saadet  | 0      |   |            |            |                  |   |
| 23    | aynur   | 44     |   |            |            |                  |   |
| 24    | kazım   | 50     |   |            |            |                  |   |
| 25    | adem    | 43     |   |            |            |                  |   |
| 200   |         |        |   |            |            |                  |   |

Yukarıdaki örnek Adı a harfi ile başlayan kişi sayısını bulmak isteseydik

#### =EĞERSAY(A2:A25;"a\*") formülünü yazmamız gerekirdi. sonuçta 7 değerini görecektik.

Adında a harfi geçen kişi sayısını bulmak isteseydik, =EĞERSAY(A2:A25;"\*a\*") sonuçta 16 değerini görürdük.

Aşağıda verilen tabloda öğrencilerin notları verilmiştir. Burada geçen ve kalan öğrencilerin sayısını belirlemek istediğimizde kullanmamız gereken fonksiyon EĞERSAY'dır. Geçme şartı 50 olduğuna göre öğrenci 50 ve üstünde almışsa geçecek, 50'nin altında bir not almışsa kalacaktır.

EğerSay fonksiyonu örnek tablosu

|                                                                                        |       | A        | В      |     |
|----------------------------------------------------------------------------------------|-------|----------|--------|-----|
|                                                                                        | 1     | NO       | ISIM   | NOT |
|                                                                                        | 2     | 122      | ALİ    | 56  |
|                                                                                        | 3     | 345      | CAN    | 78  |
|                                                                                        | 4     | 234      | OYA    | 34  |
|                                                                                        | 5     | 567      | TUNA   | 29  |
| Runa göra C10                                                                          | 6     | 789      | BAŞAK  | 50  |
| build gold C10<br>build gold C10<br>build gold C10<br>build gold C10<br>build gold C10 | - 7 - | 456      | ASLI   | 41  |
| nucresine;- <i>Egersay</i> (C2:C9; >-30)                                               | 8     | 660      | BERKAY | 78  |
| ve C11 hücresine                                                                       | 9     |          |        |     |
| $-E\check{a}au(C_2,C_0,v<5,0v)$ formuli                                                | 10    | GEÇEN SA | YISI   | 4   |
|                                                                                        | 11    | KALAN SA | YISI   | 3   |
| yazılmalıdır.                                                                          |       |          | 1      |     |

Örnek;Listede yer alan ürünlerden fiyatı 60 ytl ve üstü ürün sayısını bulalım.

|    | A                     | В     |
|----|-----------------------|-------|
| 1  | ürünler               | fiyat |
| 2  | kavun                 | 22    |
| 3  | karpuz                | 33    |
| 4  | seftali               | 44    |
| 5  | elma                  | 55    |
| 6  | armut                 | 66    |
| 7  | mandalin              | 77    |
| 8  | cilek                 | 88    |
| 9  | kivi                  | 99    |
| 10 | ananas                | 112   |
| 11 | ahududu               | 122   |
| 12 |                       |       |
| 13 | 60 ytlden büyük       | 6     |
| 14 | ürün sayısı           |       |
| 15 |                       |       |
| 16 | adı n harfi ile biten | 2     |
| 17 | ürün sayısı           |       |

# BOŞLUKSAY

Amaç:Bir listedeki boş verilerin sayısını bulmaktır. Yazılışı:=boşluksay(liste) Aşağıdaki liste için b1 ile b14 hücreleri için =boşluksay(b1:b14) kullanıldığında 3 değerinin çıktığı görülür

| -  | A             | B              |
|----|---------------|----------------|
| 1  | şirket adları | müşteri sayısı |
| 2  | xşirketi      | 92 >           |
| 3  | y şirketi     | 67 \           |
| 4  | 010/30/030203 | -1.4.4.1       |
| 5  | z şirketi     | 7              |
| 6  | xşirketi      | 85             |
| 1  |               |                |
| 8  | x şirketi     | 51             |
| 9  | y şirketi     | 60             |
| 10 |               |                |
| 11 | z şirketi     | 48             |
| 12 | xşirketi      | 6              |
| 13 | y şirketi     | 58             |
| 14 | z şirketi     | 62             |
| 15 | 58,5          |                |
| -  |               |                |

### FONKSİYONLARI SAYISAL DEĞERE ÇEVİRME

Bu işlem için fonksiyonlar yada formüller seçilir ctrl +c ile hafizaya kopyalanır. Mousun sağ tuşu ile özel yapıştır, buradan değerleri seçilir

| yapışın, buradı             | in degenteri seçini                                                                |  |  |  |
|-----------------------------|------------------------------------------------------------------------------------|--|--|--|
| Özel Yapıştır               | <u>?</u> ×                                                                         |  |  |  |
| Yapıştır —                  |                                                                                    |  |  |  |
| C <u>T</u> ümünü            | 🔿 Doğrulamayı                                                                      |  |  |  |
| C <u>F</u> ormülleri        | 🔘 K <u>e</u> narlıklar dışındaki her şeyi                                          |  |  |  |
| Değerleri                   | 🔘 Sütun genişliklerini                                                             |  |  |  |
| C Biçi <u>m</u> leri        | 🔘 Formülleri ve sayı biçimle <u>n</u> dirmelerini                                  |  |  |  |
| 🔿 Açıklamaları              | O Değerleri ve sayı biçimlendirmelerini<br>O Değerleri ve sayı biçimlendirmelerini |  |  |  |
| İşlem ———                   |                                                                                    |  |  |  |
| • Yok                       | C Çarp                                                                             |  |  |  |
| C Topl <u>a</u>             | C Böļ                                                                              |  |  |  |
| ⊂ Çı <u>k</u> ar            |                                                                                    |  |  |  |
| 🔲 B <u>oş</u> olanları atla | 🔲 İşlemi tersine çe <u>v</u> ir                                                    |  |  |  |
| Bağ Yapıştır                | Tamam İptal                                                                        |  |  |  |

Sonuçta fonksiyon yerine sayısal veriler karşımıza çıkacaktır.

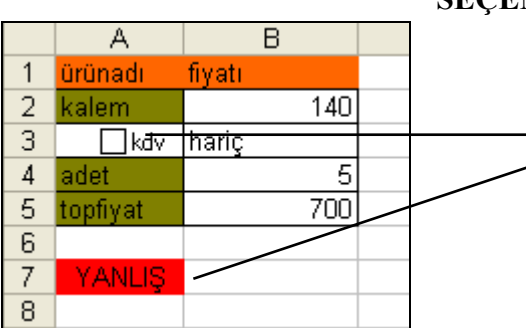

### SEÇENEK DÜĞMESI UYGULAMASI

A3 hücresinde görülen onay kutusu formlar araç kutusundan getirilmiştir. Onay kutusu üzerinde mousun sağ tuşu kullanıldığında denetim biçimlendir özelliği karşımıza gelir.

|    | A          | B      | C     | D                       | E       |    |  |  |  |
|----|------------|--------|-------|-------------------------|---------|----|--|--|--|
| 1  | ürünadı    | fiyatı |       |                         |         |    |  |  |  |
| 2  | k elemente | 140    |       |                         |         |    |  |  |  |
| з  | 🛛 💭 kdv 🖇  | hariç  | Denet | Depetim Bigimlendir     |         |    |  |  |  |
| 4  | acetto     | 5      |       |                         |         |    |  |  |  |
| 5  | topfiyat   | 700    | Ren   | kler ve Cizgilei        | r Boyut | Ko |  |  |  |
| 6  |            |        |       |                         |         |    |  |  |  |
| 7  | YANLIŞ     |        |       |                         |         |    |  |  |  |
| 8  |            |        | Değe  | er                      |         |    |  |  |  |
| 9  |            |        | •     | İşaretlen <u>m</u> em   | niş     |    |  |  |  |
| 10 |            |        | 0     | İşaretle <u>n</u> miş   |         |    |  |  |  |
| 11 |            |        | C     | Ka <u>r</u> ma          |         |    |  |  |  |
| 12 |            |        |       |                         |         |    |  |  |  |
| 13 |            |        | Hüch  | e <u>b</u> ağlantısı: 🛛 | \$A\$7  |    |  |  |  |
| 14 |            |        |       |                         |         |    |  |  |  |
| 15 |            |        |       |                         |         |    |  |  |  |
| 16 |            |        |       |                         |         |    |  |  |  |

Buradan onay kutusunun hangi hücrede mesaj vereceği ayarlanır. (Hücre Bağlantısı ayarlarından) \$A\$7 bilgisi ile işaretli durumunda bu hücrede DOĞRU mesajı, işaretsiz durumunda YANLIŞ mesajı görüntülenecektir. Böylelikle kullanıcıların kdv dahil yada hariç işlemi için mesaj yazmasına gerek kalmayacaktır. Diğer şekilde ise formüllerin açık durumu görülmektedir.

### BÖYLELIKLE YAZILAN FORMÜLLER HEP A7 hücresine dayandırılarak ortaya çıkmıştır

|   | А        | В           | С           | D            | E   |
|---|----------|-------------|-------------|--------------|-----|
| 1 | ürünadı  | fiyatı      |             |              |     |
| 2 | kalem    | 140         |             |              |     |
| З | kd∨      | =EĞER(A7=D  | OĞRU;"dah   | il";"hariç") |     |
| 4 | adet     | 5           |             |              |     |
| 5 | topfiyat | =EĞER(B3="d | ahil";B2*B4 | *1,18;B2*E   | 34) |
| 6 |          |             |             |              |     |
| 7 | YANLIŞ   |             |             |              |     |

### indis komutu

Tablo veya aralıktaki değeri ya da değere başvuruyu verir. İNDİS() fonksiyonunun iki biçimi vardır: dizi (dizi: Birden çok sonuç veren veya satırlar ve sütunlar halinde düzenlenmiş bir grup bağımsız değişken üzerinde işlem yapan tek formüller oluşturmak için kullanılır. Bir dizi aralığı ortak bir formülü paylaşır; bir dizi sabiti bağımsız değişken olarak kullanılan bir sabitler grubudur.) ve başvuru. Dizi biçimi her zaman bir değer ya da değerler dizisi verir; başvuru biçimi her zaman bir başvuru verir. **Sonuçta bir veriye bağlı sonuç bulmak için bu komuttan yararlanılır.** 

İNDİS(**dizi**;satır\_sayısı;sütun\_sayısı) dizi içindeki belirli bir hücrenin ya da hücreler dizisinin değerini verir. İNDİS(**başv**;satır sayısı;sütun sayısı;alan sayısı) başvuru içinde yer alan belirli hücrelere başvuru verir.

İNDİS(**dizi**;satır sayısı;sütun sayısı) dizi içindeki belirli bir hücrenin ya da hücreler dizisinin değerini verir.

İNDİS(başv;satır\_sayısı;sütun\_sayısı;alan\_sayısı) başvuru içinde yer alan belirli hücrelere başvuru verir.

|    | A           | В        | С     | D                      | E       |  |  |
|----|-------------|----------|-------|------------------------|---------|--|--|
| 1  | DOĞRU       | fiyatlar | DOĞRU | ürün adı               | işlemci |  |  |
| 2  | kasa        | 34       |       | ürün fiyatı            | 78      |  |  |
| 3  | klavye      | 67       |       | liste sıra             | 5       |  |  |
| 4  | mouse       | 44       |       | <b>I</b> kdv           | 92,04   |  |  |
| 5  | işlemci     | 78       |       |                        |         |  |  |
| 6  | anakart     | 123      |       | kasa                   | <b></b> |  |  |
| 7  | modem       | 45       |       | klavye                 |         |  |  |
| 8  | printer     | 6        |       | işlemci                |         |  |  |
| 9  | ekran kartı | 7        |       | anakart                |         |  |  |
| 10 | monitör     | 8        |       | modem                  |         |  |  |
| 11 | disk        | 23       |       | printer<br>ekrap karti |         |  |  |
| 12 | ram         | 45       |       | monitör                |         |  |  |
| 13 |             |          |       | disk                   | -       |  |  |

#### Liste Kutusu uygulaması

Şekilde görüldüğü üzere araç kutusundan getirdiğimiz liste kutusu, aynı onay kutusunda olduğu gibi nesne üzerinde mousun sağ tuşu denetim biçimlendir kullanılarak, hücre adresleri düzenlenir. Diğer şekilde görülmektedir

Bu sayede liste kutusu üzerinden seçim yapıldığında ürünler Excel hücrelerinden liste kutularında görüntülenmiş olur. Dikkat edilecek nokta adreslerin liste isimlerini kapsamaması gerekmektedir. Yanlış bir seçim yapmamak için ve amacımızın ürünlerle beraber fiyatları bilmek gerektiği için girdi aralığı A2 ile B12 arasında

alınmıştır. Aşağıda liste kutusunun denetim biçimlendirme örneği verilmiştir.

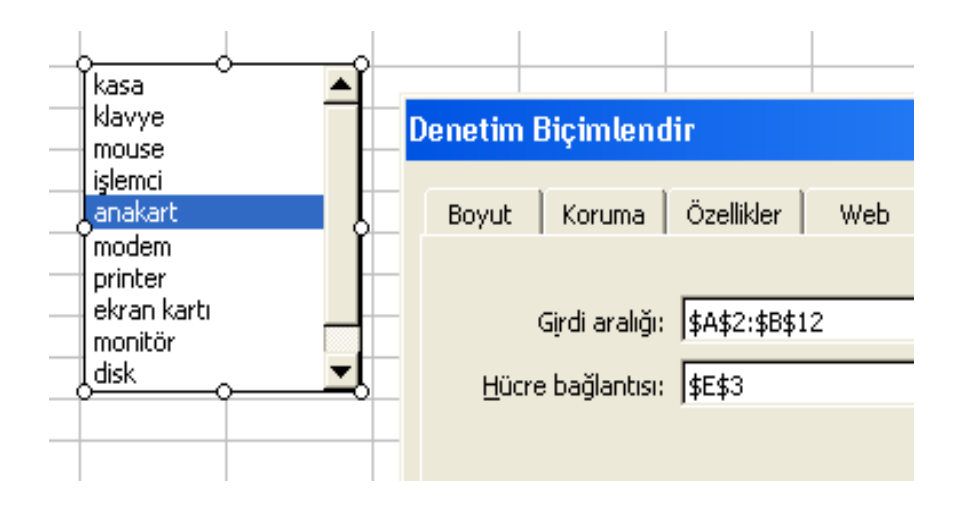

|    | E26      | •     |     | fx        |   |         |            |           |             |    |
|----|----------|-------|-----|-----------|---|---------|------------|-----------|-------------|----|
|    | Α        |       | В   | С         | D | E       | F          | G         | Н           |    |
| 1  |          |       |     |           |   |         |            |           |             |    |
| 2  | ürünler  | fiyat |     |           |   |         |            |           |             |    |
| 3  | kavun    |       | 22  |           |   | ürünadı | armut      | =İNDİS(A3 | 8:A47;E7)   |    |
| 4  | karpuz   |       | 33  |           |   | fiyat   | 66         | =INDIS(B3 | 8:B47;E7)   |    |
| 5  | seftali  |       | 44  |           |   | Adet 🗧  | 3          |           |             |    |
| 6  | elma     |       | 55  |           |   | ✓ kdv   | tutar ===> | 233.64    | ytl kdv dah | il |
| 7  | armut    |       | 66  |           |   |         | 5          | 233.64    |             |    |
| 8  | mandalin |       | 77  |           |   | DOĞRU   |            | 233.64ytl | kdv dahil   |    |
| 9  | cilek    |       | 88  |           |   |         |            |           |             |    |
| 10 | kivi     |       | 99  | kayun 🔺   |   |         |            |           |             |    |
| 11 | ananas   |       | 112 | karpuz    |   |         |            |           |             |    |
| 12 | ahududu  |       | 122 | seftali 😑 |   |         |            |           |             |    |
| 13 |          |       |     | elma      |   |         |            |           |             |    |
| 14 |          |       |     | manda 🔻   |   |         |            |           |             |    |
| 15 |          |       |     |           |   |         |            |           |             |    |
| 16 |          |       |     |           |   |         |            |           |             |    |

### TEKLI INDIS VE DEĞER DEĞIŞTIRICI KULLANIMI

### DÜŞEYARA

DÜŞEYARA(bakılan\_değer,tablo\_dizisi,sütun\_indis\_sayısı,aralık\_bak)

Formül yazarken aşağıdaki kalıba uydurmanız yeterli.

=DÜŞEYARA(aranan\_değer;tablo\_dizisi;sütun\_indis\_sayısı;YANLIŞ)

Bakılan\_değer Tablo dizisinin ilk sütununda aranacak değer. Bakılan\_değer bir değer veya başvuru

olabilir. Bakılan\_değer, tablo\_dizisinin ilk sütunundaki en küçük değerden daha küçükse, DÜŞEYARA

fonksiyonu #YOK hata değerini döndürür.

Tablo\_dizisi İki veya daha çok veri sütunu. Aralığa veya aralık adına bir başvuru kullanır. Tablo\_dizisinin ilk sütunundaki değerler, bakılan\_değer tarafından aranan değerlerdir. Bu değerler metin, sayı veya mantıksal değerler olabilir. Büyük harf ve küçük harfle yazılmış metinler eşdeğerdir.

Sütun\_indis\_sayısı İçinden uyan değerin döndürülmesi gereken tablo\_dizisindeki sütun sayısı. Aralık\_bak DÜŞEYARA fonksiyonunun tam eşleşme mi yoksa yaklaşık eşleşme mi bulmasını istediğinizi

belirten mantıksal değer: (Doğru yada yanlş bilgisi girilmesi gerekir.

DOĞRU'ysa veya belirtilmemişse, tam veya yaklaşık eşleşme döndürülür. Tam eşleşme bulunamazsa,

bakılan\_değerden küçük olan sonraki en büyük değer döndürülür.

Örnek:Aşağıdaki listeye göre ; çalışan noya göre bilgi çekelim bu iş için düşey ara formülünden yardım alınır.Düşey ara formülüne bir örnek daha elimizde çalışan kişilerin bir listesi olsun

| _ |    |            |                 |             |              |       |  |
|---|----|------------|-----------------|-------------|--------------|-------|--|
|   |    | А          | В               | С           | D            | E     |  |
|   | 1  | Çalışan no | adı soyadı      | meslek      | çalışma günü | maaşı |  |
|   | 2  | 111        | levent dal      | memur       | 30           | 1400  |  |
|   | 3  | 112        | ibrahim civelek | işçi        | 25           | 1100  |  |
|   | 4  | 113        | hasan kanarya   | hizmetli    | 30           | 1500  |  |
|   | 5  | 114        | ilknur kuş      | aşçı        | 30           | 1500  |  |
|   | 6  | 115        | suzan kara      | hizmetli    | 30           | 1500  |  |
|   | 7  | 116        | aylin demir     | memur       | 30           | 1590  |  |
|   | 8  | 117        | merve ışıl      | memur       | 30           | 1450  |  |
|   | 9  | 118        | suat pat        | hizmetli    | 30           | 1200  |  |
|   | 10 | 119        | musa aydın      | aşçı        | 30           | 1500  |  |
|   | 11 | 120        | asu bam         | bilgi işlem | 30           | 1500  |  |
|   |    | 1          |                 |             |              |       |  |

Bu listeye göre aşağı satırlarda çalışan noya göre bilgi çekelim bu iş için düşey ara formülünden yardım alınır.

| 15 | çalışanno  | 113           |            |               |               |         |  |
|----|------------|---------------|------------|---------------|---------------|---------|--|
| 16 | adı soyadı | hasan kanarya | =DÜŞEYARA( | \$B\$15;\$A\$ | 2:\$E\$11;2;Y | 'ANLIŞ) |  |
| 17 | çalışma gü | hizmetli      |            |               |               |         |  |
| 18 | maaşı      | 30            |            |               |               |         |  |
| 10 |            |               |            |               |               |         |  |

A15 satırındaki çalışan no referansına bağlı olarak b16,b17,b18 deki formüller düşey ara mantığı ile bulunmuştur. Formül yazarken aşağıdaki kalıba uydurmanız yeterli.

=DÜŞEYARA(aranan\_değer;tablo\_dizisi;sütun\_indis\_sayısı;YANLIŞ)

Diğer bir düşey arama örneği : Matematik dersini alan öğrenci fen dersini alıyorsa numarasını bulalım

| 4  | A         | В              | С             | D          | E          | F       | G            | Н            | 1         | J            | K            |  |
|----|-----------|----------------|---------------|------------|------------|---------|--------------|--------------|-----------|--------------|--------------|--|
| 1  |           |                | matematik     | dersini a  | alanlar    |         |              | fen dersini  | alanlar   |              |              |  |
| 2  | numara    | ad             | soyad         | sinif      | ne l       |         | numara       | ad           | soyad     | sinif        |              |  |
| 3  | 43242     | x              | rtret         | 1          | #YOK       |         | 1            | werw         | rt        | 2            |              |  |
| 4  | 3         | с              | gfdgdf        | 2          | 3          |         | 2            | ewe          | У         | 3            |              |  |
| 5  | 35        | v              | gs            | 3          | #YOK       |         | 3            | C            | gfdgdf    | 2            |              |  |
| 6  | 34        | f              | fdfg          | 2          | #YOK       |         | 4            | rwerty       | 1         | 2            |              |  |
| 7  | 53        | g              | fd            | 1          | #YOK       |         | 5            | rrrew        | k         | 1            |              |  |
| 8  | 645       | h              | dfgdfhhd      | 2          | #YOK       |         | 6            | n            | gh        | 3            |              |  |
| 9  | 6         | n              | gh            | 3          | 6          |         | 7            | tyeytyrty    | hgf       | 1            |              |  |
| 10 | 456456    | m              | hhhh          | 4          | #YOK       |         | 8            | tre          | dd        | 1            |              |  |
| 11 | 756       | jk             | gfh           | 2          | #YOK       |         | 9            | eee          | sd        | 4            |              |  |
| 12 | 345       | h              | gdf           | 1          | #YOK       |         | 10           | rr .         | ff        | 1            |              |  |
| 13 |           | -              |               |            | 1          |         |              |              |           |              |              |  |
| 14 |           |                |               | /          |            |         |              |              |           |              |              |  |
| 15 | soru      |                |               | /          |            |         |              |              |           |              |              |  |
| 16 | matematik | dersini alan ö | ğrenci fen d  | ersini al  | iyorsa num | arası   | nı bulalım   |              |           |              |              |  |
| 17 |           |                |               |            |            |         |              |              |           |              |              |  |
| 18 | =DÜŞEYA   | RA(A3;\$G\$3:  | \$J\$12;1;YA  | NLIŞ)      |            |         |              |              |           |              |              |  |
| 19 |           |                |               |            | -          |         |              |              |           |              |              |  |
| 20 |           |                |               |            |            |         |              |              |           |              |              |  |
| 21 |           | ↓ I            |               | birebir a  | aramada ku | llanılı | r veri varsa | bulur yok i  | se yok ya | zması için k | ullanılır    |  |
| 22 |           | aranan değer   | 1             |            |            |         |              |              |           |              |              |  |
| 23 |           |                | arama liste   | şi         |            |         |              |              |           |              |              |  |
| 24 |           |                |               | 1          |            |         |              |              |           |              |              |  |
| 25 |           | arama listesir | ndeki karşıla | aștirilaca | k sütunun  | sirasi  | (G3:J13 de   | ki 1. sıra G | sütununu  | ı yani numa  | raları verir |  |
| 26 |           |                |               | - 1000 COL |            |         |              |              |           |              |              |  |
| 27 |           |                |               |            |            |         |              |              |           |              |              |  |

Amaç:Verileri kod bilmeden ayırmak için kullanılır.(Formül yazmaya gerek duyulmadan) Örneği indirmek için tıklayınız. Filtre.xls

|    | A       | В         | C    |
|----|---------|-----------|------|
| 1  | Adı     | Soyadı    | Notu |
| 2  | Sevil   | Canpolat  | 58   |
| 3  | Ahmet   | Karaca    | 90   |
| 4  | Umit    | Peker     | 100  |
| 5  | Ahmet   | Aydın     | 21   |
| 6  | Deniz   | Aydın     | 65   |
| 7  | Irmak   | At        | 88   |
| 8  | Çiçek   | Canyürek  | 94   |
| 9  | Zeki    | Tan       | 71   |
| 10 | Serdar  | Gün       | 55   |
| 11 | Şevki   | Bulut     | 63   |
| 12 | Zafer   | Okten     | 42   |
| 13 | Mustafa | Bulut     | 25   |
| 14 | Tugay   | Kahraman  | 38   |
| 15 | Uğur    | Kerimoğlu | 98   |
| 16 | Umit    | Paker     | 49   |
| 17 | Serdar  | Ferizli   | 87   |
| 18 |         |           |      |

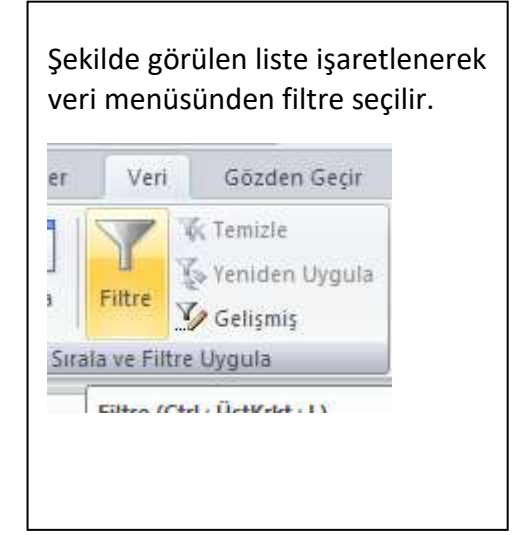

Daha sonr listemizin aşağıdaki şekilde oluştuğu görülür.

Tablo başlıkları ok ile gösterilmiş olur bu oklar otomatik filtrenin oklarıdır. No değişken başlığına tıklayarak

|    | А       | В          | С    |
|----|---------|------------|------|
| 1  | Adı 🔄   | Soyadı 🗾 💌 | Nc 💌 |
| 2  | Sevil   | Canpolat   | 58   |
| 3  | Ahmet   | Karaca     | 90   |
| 4  | Umit    | Peker      | 100  |
| 5  | Ahmet   | Aydın      | 21   |
| 6  | Deniz   | Aydın      | 65   |
| 7  | Irmak   | At         | 88   |
| 8  | Çiçek   | Canyürek   | 94   |
| 9  | Zeki    | Tan        | 71   |
| 10 | Serdar  | Gün        | 55   |
| 11 | Şevki   | Bulut      | 63   |
| 12 | Zafer   | Okten      | 42   |
| 13 | Mustafa | Bulut      | 25   |
| 14 | Tugay   | Kahraman   | 38   |
| 15 | Uğur    | Kerimoğlu  | 98   |
| 16 | Umit    | Paker      | 49   |
| 17 | Serdar  | Ferizli    | 87   |

| ya da eşittir             | ~                                                                | 50                                        |                                                                  | ~                                 |
|---------------------------|------------------------------------------------------------------|-------------------------------------------|------------------------------------------------------------------|-----------------------------------|
| <u>V</u> e OV <u>e</u> ya |                                                                  |                                           |                                                                  |                                   |
|                           | ~                                                                |                                           |                                                                  | ~                                 |
|                           | : ya da eşittir<br><u>V</u> e OV <u>e</u> ya<br>cter yerine ? kı | : ya da eşittir 💉<br>Ve 🔿 Veya<br>Ve Veya | : ya da eşittir ♥ 50<br>Ve ○ Veya<br>♥<br>cter yerine ? kullanın | : ya da eşittir 💉 50<br>Ve O Veya |

|    | А      | В          | С    |  |  |
|----|--------|------------|------|--|--|
| 1  | Adı 🖃  | Soyadı 🗾 💌 | Nc 🖓 |  |  |
| 2  | Sevil  | Canpolat   | 58   |  |  |
| 3  | Ahmet  | Karaca     | 90   |  |  |
| 4  | Umit   | Peker      | 100  |  |  |
| 6  | Deniz  | Aydın      | 65   |  |  |
| 7  | Irmak  | At         | 88   |  |  |
| 8  | Çiçek  | Canyürek   | 94   |  |  |
| 9  | Zeki   | Tan        | 71   |  |  |
| 10 | Serdar | Gün        | 55   |  |  |
| 11 | Şevki  | Bulut      | 63   |  |  |
| 15 | Uğur   | Kerimoğlu  | 98   |  |  |
| 17 | Serdar | Ferizli    | 87   |  |  |
| 18 |        |            | 2    |  |  |
| 19 |        |            |      |  |  |

50 den büyük ve 50 rakamına eşit olan numaralar listelenmiş olur.

İşlemi gerçekleştirdiğimiz değişken alanının başlangıçı huni şeklinde görülmektedir.

Aynı listeyi sıralama işlemi için kullanabiliriz.Sıralanacak liste seçilerek hangi sütuna gore işlem yapılacak ona karar verilir.

|    | А       | В         | С    |  |
|----|---------|-----------|------|--|
| 1  | Adı     | Soyadı    | Notu |  |
| 2  | Sevil   | Canpolat  | 58   |  |
| 3  | Ahmet   | Karaca    | 90   |  |
| 4  | Ümit    | Peker     | 100  |  |
| 5  | Ahmet   | Aydın     | 21   |  |
| 6  | Deniz   | Aydın     | 65   |  |
| 7  | Irmak   | At        | 88   |  |
| 8  | Çiçek   | Canyürek  | 94   |  |
| 9  | Zeki    | Tan       | 71   |  |
| 10 | Serdar  | Gün       | 55   |  |
| 11 | Şevki   | Bulut     | 63   |  |
| 12 | Zafer   | Ökten     | 42   |  |
| 13 | Mustafa | Bulut     | 25   |  |
| 14 | Tugay   | Kahraman  | 38   |  |
| 15 | Uğur    | Kerimoğlu | 98   |  |
| 16 | Ümit    | Paker     | 49   |  |
| 17 | Serdar  | Ferizli   | 87   |  |

| irala           |        |   |                           |            | 7                                                                                                    |
|-----------------|--------|---|---------------------------|------------|----------------------------------------------------------------------------------------------------|
| Dugey Ekle      |        |   | üzeyi Kopyala 🛛 🐲 👙 🖉 Seç | enekler    | imde Qstbilgi va                                                                                               |
| Sütun           |        |   | Siralama Koşulu           | Düzen      |                                                                                                    |
| Sıralama ölçütü | Soyadı | ~ | Degerler                  | A'dan Z'ye | ~                                                                                                    |
|                 |        |   |                           |            |                                                                                                    |
|                 |        |   |                           |            |                                                                                                    |
|                 |        |   |                           |            | and the first line is a second second second second second second second second second second second second se |
|                 |        |   |                           | Tamam      | Intal                                                                                                    |

Sıralama işlemi soyada gore ,küçükten büyüğe istenmiştir. Bunun sonucunda aşağıdaki liste oluşmuştur.

|    | А       | В         | С    |
|----|---------|-----------|------|
| 1  | Adı     | Soyadı    | Notu |
| 2  | lrmak   | At        | 88   |
| 3  | Ahmet   | Aydın     | 21   |
| 4  | Deniz   | Aydın     | 65   |
| 5  | Şevki   | Bulut     | 63   |
| 6  | Mustafa | Bulut     | 25   |
| 7  | Sevil   | Canpolat  | 58   |
| 8  | Çiçek   | Canyürek  | 94   |
| 9  | Serdar  | Ferizli   | 87   |
| 10 | Serdar  | Gün       | 55   |
| 11 | Tugay   | Kahraman  | 38   |
| 12 | Ahmet   | Karaca    | 90   |
| 13 | Uğur    | Kerimoğlu | 98   |
| 14 | Zafer   | Okten     | 42   |
| 15 | Umit    | Paker     | 49   |
| 16 | Umit    | Peker     | 100  |
| 17 | Zeki    | Tan       | 71   |

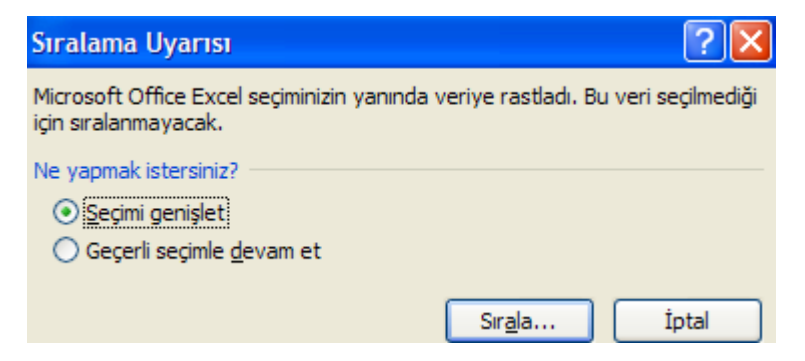

Üst tarafta çıkan mesajın nedeni dersde anlatılmıştır.

#### KOŞULLU BIÇIMLENDIRME

#### Amaç:İstenilen şarta gore verileri görsel olarak belirlemek(renk,doku,karekter)

Koşullu Biçimlendirme menüsünet Biçim > Koşullu Biçimlendirme yolu ile ulaşıyoruz. Alttaki şekle ulaşıyoruz. Şimdi bir kaç örnek yapalım. EŞİT Bir sütunda belirtilen rakama eşit olan sayıyı farklı renk/boyutta göstermek için (Alttaki şekil, 1. Sütun);

|    | A                   | В                 | С           | D                           | E            | F          |
|----|---------------------|-------------------|-------------|-----------------------------|--------------|------------|
| 1  | EŞİT                |                   | ARASINDA    | 4                           | BÜYÜK E      | ŞİT        |
| 2  | 15                  |                   | 15          |                             | 15           |            |
| 3  | 30                  |                   | 30          |                             | 30           |            |
| 4  | 45                  |                   | 45          |                             | 45           |            |
| 5  | 77                  |                   | 77          |                             | 77           |            |
| 6  | 25                  |                   | 25          |                             | 25           |            |
| 7  | 56                  |                   | 56          |                             | 56           | <u> </u>   |
| 8  | 36                  |                   | 36          |                             | 36           | Ī          |
| 9  | 79                  |                   | 79          |                             | 79           |            |
| 10 | 83                  |                   | 25          |                             | 25           |            |
| 11 | 66                  |                   | 66          | ×                           | 66           |            |
| 12 | 83                  | •                 |             |                             | 36           | •          |
| 13 | Madaga ada bi ariti | the second second |             |                             |              |            |
| 14 | saviva esit o       | anı bul ve        | Sutunda 30- | 60 arasında<br>bul ve kalıp | Sütunda 36   | ya eşit ve |
| 15 | kırmızı yap         | ann bran ve       | kırmızı yap | Der ve Kallin               | vap          | II NITIIZI |
| 16 |                     |                   | /           |                             | L <u>/-F</u> |            |
| 17 |                     |                   |             |                             |              |            |

1. Şekildeki gibi A2 den A11 e kadar hücreleri seçiyoruz. Örnek için tıklayınız. Kosullu.xls

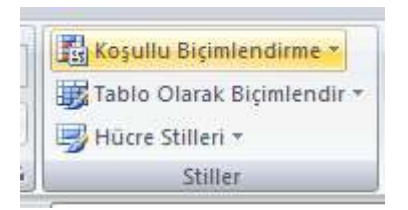

İstenilen şart yazılır.

| Eşit                                  |        | ? 🛛                                         |
|---------------------------------------|--------|---------------------------------------------|
| Şuna EŞİT OLAN hücreleri biçimlendir: |        |                                             |
| 83                                    | biçim: | Koyu Kirmizi Metinle Açık Kirmizi Dolgu 🗸 🗸 |
|                                       |        | Tamam İptal                                 |

Tamam butonuna basıldığında 83 değerinin koyu kırmızı olduğu görülür.

2. sütun için Diğer hücrelerdeki diğer kurallar içinde aşağıdaki görüntü gibi uygulanır.

| Arasında                                |          | ? 🔀                                       |
|-----------------------------------------|----------|-------------------------------------------|
| Şunların ARASINDA olan hücreleri biçiml | endir:   |                                           |
| 30 💽 ve 60                              | 🥌 biçim: | Koyu Kırmızı Metinle Açık Kırmızı Dolgu 💉 |
|                                         |          | Tamam İptal                               |
|                                         |          |                                           |
|                                         |          |                                           |
| 30                                      |          |                                           |
| 45                                      |          |                                           |
| 77                                      |          |                                           |
| 25                                      |          |                                           |
| 56                                      |          |                                           |
| 36                                      |          |                                           |
| 79                                      |          |                                           |
| 25                                      |          |                                           |
| 66                                      |          |                                           |
|                                         |          |                                           |
| Sütunda 30-60 arasında                  |          |                                           |
| olan sayıları bul ve kalın              |          |                                           |
| kirmizi yap                             |          |                                           |

Şekildeki çıktı açıkça görülmektedir. Peki koşullu biçimlendirilen hücrelerdeki kural nasıl iptal edilir?(Derste anlatılmıştır.)

2. Yukardaki şekilde 1 numara ile gösterilen açılır pencereden alandan eşit seçiyoruz.

3. Yukardaki şekilde 2 numaralı alana basarak pencereyi küçültüyoruz ve bu arada eşitliği sağlayacağımız hücreyi gösteriyoruz. Örneğin alttaki şekilde A12 hücresine eşit olan sayı kırmızı ve kalın yapılmış.

4. Biçim menüsüne tıklayarak yazı tipi, büyüklüğü, rengi seçilip tamam diyoruz.

5. Son olarak Yukardaki şekilde Tamam diyoruz. Artık sütunda gösterdiğimiz alandaki sayıya eşit olan otomatik olarak belirlediğimiz görünümde gösterilecektir.

ARASINDA: Belirtilen sütun aralığında uyanları farklı renk/boyutta götermek için (Alttaki şekil, 2. Sütun 30-60 araındaki sayıları kırmızı ve kalın yap);

1. Koşullu Biçimlendirme penceresini açıyoruz.

2. Yukardaki şekilde 1 numara ile gösterilen alandan Arasında seçiyoruz.

3. Şekilde 2 numaraile gösterilen alanda iki alan belirecek. Birinci bölüme en küçük, ikimci alana en büyük değeri giriyoruz.

4. Biçim menüsüne tıklayarak yazı tipi, büyüklüğü, rengi seçilip tamam diyoruz.

5. Tamam diyoruz.

BÜYÜK EŞİT: Belirtilen sütun aralığında uyanları farklı renk/boyutta götermek için (Alttaki şekil, 3. Sütun 36 ya eşit ve büyük olanları kırmızı ve kalın yap);

Bunun için EŞİT olayının anlatıldığı bölümle aynı olayları gerçekleştiriyoruz. Tek fark yukardaki şekilde 1 numara ile gösterilmiş alandan Büyük-Eşit seçiyoruz.

### **ETOPLA FONKSİYONU**

Şarta uyan hücreleri toplar. Eğer say fonksiyonunun toplayananıdır. Kullanımı:=eoptla(liste;"şart";toplanacak liste alanı)

|    |       | E14        | • | ( | $f_{x}$     |              |              |     |
|----|-------|------------|---|---|-------------|--------------|--------------|-----|
|    | Α     | В          | С | D | E           | F            | G            | H   |
| 1  | ahmet | 12         |   |   |             |              |              |     |
| 2  | gül   | 34         |   |   | adı m ile b | aşlayanlarır | n puan topla | ami |
| 3  | nedim | 56         |   |   | =ETOPLA     | (A1:A10;"m   | *";B1:B10)   |     |
| 4  | nuran | 78         |   |   |             |              |              |     |
| 5  | ayse  | 90         |   |   |             |              |              |     |
| 6  | salih | 34         |   |   |             |              |              |     |
| 7  | murat | 56         |   |   |             |              |              |     |
| 8  | eda   | 78         |   |   |             |              |              |     |
| 9  | mert  | 90         |   |   |             |              |              |     |
| 10 | engin | 23         |   |   |             |              |              |     |
| 11 |       |            |   |   |             |              |              |     |
| 12 |       | <u>146</u> |   |   |             |              |              |     |
| 12 |       |            |   |   |             |              |              |     |

### İKILI FORMÜL KULLANIMI

Şimdiye kadar hep tekli formül yada iç içe eğer kullandık şimdi ise iki farklı formula iç içe kullanacağız. Şekildeki listed numarası 103 ve daha büyük kişilerin toplam borcunu bulalım. Kullanılan formül G13 hücresine şu şekilde yazılmıştır. =TOPLA(EĞER(D10:D18>103;E10:E18;0)) Dikkat edilirse ilk başta formülün #değer hatası yada alakasız bir değer verdiği görülmektedir. Bu hatayı aşabilmek için formülün çıkacağı hücre içindeyken formül çubuğuna tıklanır. Shift+ CTRL+Enter tuşlarına aynı anda basılır. Gerçek formül karşımıza çıkmış olur. Konuyla ilgili benzer örnekler aşağıda ve dizi işlemlerinde verilmiştir.

|    | С      | D         | E          | F                                      | G                    | Н         | l l             | J         |  |
|----|--------|-----------|------------|----------------------------------------|----------------------|-----------|-----------------|-----------|--|
| 8  |        | listeden  | numarası1  | numarası103 den büyük olanların toplam |                      |           | borcunu bulalım |           |  |
| 9  | isim   | numara    | borç       |                                        | tekli düşünce        |           |                 |           |  |
| 10 | ali    | 100       | 5          |                                        | =EĞER(D10>103;E10;0) |           |                 |           |  |
| 11 | ahmet  | 101       | 2          |                                        | çoklu                |           |                 |           |  |
| 12 | eda    | 102       | 1          |                                        | =TOPLA(E             | ĞER(D10:D | 18>103;E1       | 0:E18;0)) |  |
| 13 | salih  | 103       | 2          |                                        | 26                   |           |                 |           |  |
| 14 | suat   | 104       | 3          |                                        |                      |           |                 |           |  |
| 15 | ayse   | 105       | 6          |                                        |                      |           |                 |           |  |
| 16 | mert   | 106       | 7          |                                        |                      |           |                 |           |  |
| 17 | sabiha | 107       | 8          |                                        |                      |           |                 |           |  |
| 18 | ayla   | 108       | 2          |                                        |                      |           |                 |           |  |
| 22 |        | =ETOPLA   | (D10:D18;" | '>103";E10                             | ):E18)               |           |                 |           |  |
| 23 |        | =TOPLA(EC | ŠER(D10:D  | 18>103;(E                              | 10:E18);(0)          | ))        |                 |           |  |
|    |        |           |            |                                        |                      |           |                 |           |  |

# **DIZI KULLANIMI**

Daha önceki listemizden yardım alarak şunu isteyelim. A2 ile A14 arasında x şirketi olan müşterilerin ortalamasını tekbir satırda dizi kullanarak hesaplayalım.

A15 hücresine **=ORTALAMA(EĞER(A2:A14="x şirketi";B2:B14))** formülü girildiğinde Değer hatası ile karşılaşırız, bu hatayı yok etmek için formül çubuğunda formül alanına tıklayarak **shift+ctrl+enter** tuşlarına bastığımızda gerçek değeri görürüz.

|    | -             |                |
|----|---------------|----------------|
|    | А             | В              |
| 1  | şirket adları | müşteri sayısı |
| 2  | x şirketi     | 92             |
| 3  | y şirketi     | 67             |
| 4  |               |                |
| 5  | z şirketi     | 7              |
| 6  | x şirketi     | 85             |
| 7  |               |                |
| 8  | x şirketi     | 51             |
| 9  | y şirketi     | 60             |
| 10 |               |                |
| 11 | z şirketi     | 48             |
| 12 | x şirketi     | 6              |
| 13 | y şirketi     | 58             |
| 14 | z şirketi     | 62             |
| 15 | #DEĞER!       |                |

Sonuçta formül aşağıdaki şekilde görüntülenir. Formülün başaında ve sonundaki küme parantezleri dizi işlemi(ctrl+shift+enter) tuşlarına basıldığı için alınır.Kullanıcıların özellikle bu karekteri kendilerinin kullanmamaları gerekmektedir.

|    | A15           | × (°           | & {=0R1    | ALAMA(E       | ĞER(A2:A | 14="x şirk | eti",82:814) | )) |
|----|---------------|----------------|------------|---------------|----------|------------|--------------|----|
|    | A             | В              | C          | D             | E        | F          | G            |    |
| 1  | şirket adları | müşteri sayısı |            |               |          |            |              |    |
| 2  | x şirketi     | 92             | x şirketin | in taşıdığı o | ortalama |            |              |    |
| 3  | y şirketi     | 67             | yolcu say  | ISI           |          |            |              |    |
| 4  |               |                |            |               |          |            |              |    |
| 5  | z şirketi     | 7              |            |               |          |            |              |    |
| б  | x şirketi     | 85             |            |               |          |            |              |    |
| 7  |               |                |            |               |          |            |              |    |
| 8  | x şirketi     | 51             |            |               |          |            |              |    |
| 9  | y şirketi     | 60             |            |               |          |            |              |    |
| 10 |               |                |            |               |          |            |              |    |
| 11 | z şirketi     | 48             |            |               |          |            |              |    |
| 12 | x şirketi     | 6              |            |               |          |            |              |    |
| 13 | y şirketi     | 58             |            |               |          |            |              |    |
| 14 | z şirketi     | 62             |            |               |          |            |              |    |
| 15 | 58            | 8,5            |            |               |          |            |              |    |

|    | BOŞLUKSAY     | * (* X V )     | =ORT        | ALAMA/E      | GER(A2:A1 | 4="x şirk | et ,82 614) |
|----|---------------|----------------|-------------|--------------|-----------|-----------|-------------|
| 7  | Å             | 8              | C           | D            | E         | F         | 6           |
| 1  | şirket adları | müşteri sayısı |             |              |           |           |             |
| Ż  | x şirketi     | 92             | x şirketini | n taşıdığı ( | ortalama  |           |             |
| 3  | y şirketi     | 67             | yolou saya  | 98           |           |           |             |
| 4  |               |                |             |              |           |           |             |
| 5  | z şirketi     | 7              |             |              |           |           |             |
| 6  | x şirketi     | 85             |             |              |           |           |             |
| 7  |               |                |             |              |           |           |             |
| 8  | x şirketi     | 51             |             |              |           |           |             |
| 9  | y şirketi     | 60             |             |              |           |           |             |
| 10 | 1918          |                |             |              |           |           |             |
| 11 | z şirketi     | 48             |             |              |           |           |             |
| 12 | x şirketi     | 6              |             |              |           |           |             |
| 13 | y şirketi     | 58             |             |              |           |           |             |
| 14 | zşirketi      | 62             |             |              |           |           |             |

A15 hücresindeki #Değer hatasını düzeltmek için formül çubuğunda işlemin yapıldığına dikkat

### DIZI KULLANIMINA DEVAM, SIKLIK FORMÜLÜ KULLANIMI

Sıklık formülünü her hangi bir kurala gore oluşturmuyoruz. (Sturges gibi) Verilerimiz a2 ile a31 hücreleri arasında bulunmaktadır.

Sıklık(frekans aralıkları kesikli olarak b2:b6 aralıklarında oluşturulmuştur. C2:C6 hücreleri arasında ise sıklık sınır değerlerinin üst sınırları oluşturulmuştur.

Sıklık formülü ise d2:d6 hücrelerine yazılmıştır.(niçin tüm veri kadar sıklık formülü oluşturulmamıştır? Derste anlatılmıştır.) örneği indirmek istersek dosya ismi üzerine tıklayalım. Sıklık.xls

=sıklık(Veri dizisi;sıklık üst değeri)

=SIKLIK(A2:A31;C2:C6) formülünde

|   | D2          | •         | 0         | $f_{\mathcal{K}}$ | =SIK | LIK(A2:A3 | 1;C2:C6) |
|---|-------------|-----------|-----------|-------------------|------|-----------|----------|
|   | 📳 makro.xls |           |           |                   |      |           |          |
|   | А           | В         | С         |                   | D    | E         | F        |
| 1 | veriler     | aralıklar | sıklıklar |                   |      |           |          |
| 2 | 26          | 0-25      | 25        |                   | 6    |           |          |
| 3 | 4           | 26-40     | 40        | r                 | 12   |           |          |
| 4 | 84          | 41-60     | 60        | r                 | 17   |           |          |
| 5 | 36          | 61-75     | 75        | r                 | 21   |           |          |
| 6 | 77          | 76-100    | 100       |                   | 26   |           |          |
| 7 | 32          |           |           |                   |      | <b></b>   |          |
| 8 | 41          |           |           |                   | 82   |           |          |
| 9 | 76          |           |           |                   |      |           |          |

Sıklık formülü çoğaltıldıktan sonra d8 hücresinde toplam veri sayısının yanlış olduğuna dikkat edilim bunu düzelte bilmek için formüller seçiliyken formül çubuğuna tıklanır .Shift+ctrl+enter tuşlarına basılarak sonuca ulaşılır.

| 1  | 📓 makro.xls |           |           |    |   |  |
|----|-------------|-----------|-----------|----|---|--|
|    | А           | В         | С         | D  | E |  |
| 1  | veriler     | aralıklar | sıklıklar |    |   |  |
| 2  | 26          | 0-25      | 25        | 6  |   |  |
| 3  | 4           | 26-40     | 40        | 7  |   |  |
| 4  | 84          | 41-60     | 60        | 6  |   |  |
| 5  | 36          | 61-75     | 75        | 4  |   |  |
| 6  | 77          | 76-100    | 100       | 7  |   |  |
| 7  | 32          |           |           |    |   |  |
| 8  | 41          |           |           | 30 |   |  |
| 9  | 76          |           |           |    |   |  |
| 10 | 96          |           |           |    |   |  |
| 11 | 82          |           |           |    |   |  |
| 28 | 47          |           |           |    |   |  |
| 29 | 68          |           |           |    |   |  |
| 30 | 66          |           |           |    |   |  |
| 31 | 9           |           |           |    |   |  |
|    |             |           |           |    |   |  |

Sıklık formülü d2 ile d6 hücreleri arasına yazılarak çoğaltılır. Formüller seçiliyken formül çubuğuna tıklanır .Shift+ctrl+enter tuşlarına basılarak sonuca ulaşılır. D8 hücresindeki sonuca bakalım artık doğru hesaplıyor.

### SEÇENEK BUTONU KULLANIMI

### Örnek için tıklayınız. Opti.xls

#### Aşağıdaki şekilde seçenek butonları oluşturulur.

|    | B1( | ) • (•    | $f_{x}$ | =EĞER( | C4=1;A4;E | EĞER(C4: | =2;A5;EĞI | ER(C4=3; | A6;EĞER | (C4=4;A7; | A8)))) |
|----|-----|-----------|---------|--------|-----------|----------|-----------|----------|---------|-----------|--------|
| 4  | A   | В         | С       | D      | E         | F        | G         | Н        |         | J         | K      |
| 1  |     |           |         |        |           |          |           |          |         |           |        |
| 2  |     |           |         |        |           |          |           |          |         |           |        |
| 3  |     |           |         |        |           |          |           |          |         |           |        |
| 4  | а   | 🖲 a şıkkı | 1       |        |           |          |           |          |         |           |        |
| 5  | b   | ) b şıkkı |         |        |           |          |           |          |         |           |        |
| 6  | с   | ⊖ c şıkkı |         |        |           |          |           |          |         |           |        |
| 7  | d   | 🔿 d şıkkı |         |        |           |          |           |          |         |           |        |
| 8  | е   | ⊖e şıkkı  |         |        |           |          |           |          |         |           |        |
| 9  |     |           |         |        |           |          |           |          |         |           |        |
| 10 |     | а         |         |        |           |          |           |          |         |           |        |
| 11 |     |           |         |        |           |          |           |          |         |           |        |

### Bu işlem için once seçenek butonları tek tek sayfaya getirilir. Her hangi bir tanesinin

|   |           | ю                           |
|---|-----------|-----------------------------|
| а | 0 🔘 a 🗝   | 1                           |
| b | စ်းလူနှ 🦌 | <u>K</u> es                 |
| с | Ö a 🗈     | K <u>o</u> pyala            |
| d | 🔷 🚨       | Yapı <u>s</u> tır           |
| е | 0         | Metni Düzenle               |
|   |           | <u>G</u> rup ▶              |
|   | а         | <u>S</u> ira →              |
|   |           | Makro A <u>t</u> a          |
|   |           | Denetim <u>B</u> içimlendir |

Denetim biçimlendir özelliği ile tıklama ile mesajın nereye çıkacağı belillernirki bu mesaja gore hangi butonun tıklandığı kod yardımı ile bulunur.

| Renkler ve Çizgiler     | Boyut | Koruma | Özellikler | Web | Denetim |
|-------------------------|-------|--------|------------|-----|---------|
| Değer                   |       |        |            |     |         |
| O İşaretlen <u>m</u> en | niş   |        |            |     |         |
| İşaretlenmiş            |       |        |            |     |         |
| () Karma                |       |        |            |     |         |
| in the state            | tota  |        | (EE)       |     |         |

Daha sonra kod yazımı için excel sayfasında uygun bir alan seçilir.

| 🖲 a şıkkı      | 1        |           |            |          |             |  |
|----------------|----------|-----------|------------|----------|-------------|--|
| 🔿 b şıkkı      |          |           |            |          |             |  |
| 🔿 c şıkkı      |          |           |            |          |             |  |
| 🔿 d şıkkı      |          |           |            |          |             |  |
| 🔿 e şıkkı      |          |           |            |          |             |  |
|                |          |           |            |          |             |  |
| =EĞER(C4=1;A4; | EĞER(C4= | 2;A5;EĞEF | R(C4=3;A6; | EĞER(C4= | 4;A7;A8)))) |  |
|                | ļ        |           |            |          |             |  |

Uygun kod eğer yardımı ile yazılır.

Benzer bir örnekte aşağıda verilmiştir. Makro kodu kullanmadan işlemler uygulanmıştır. Örnek adı(opti.xls)

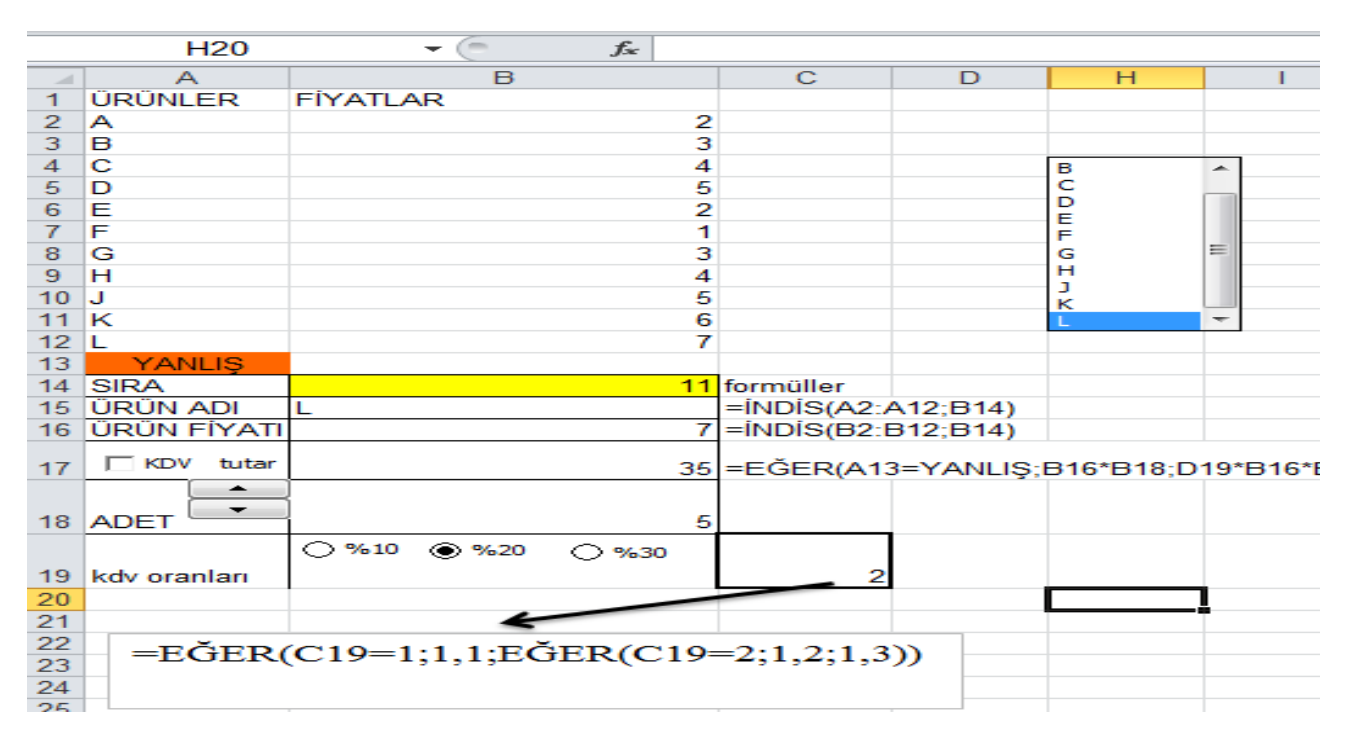

### MAKRO KOD YAZIMIZ

Şimdi ise farklı bir konu ele alalım, makro yazımı konusu öncelikle makro programlamanın temelini teşkil etmekte ve işlemlerin pratik olarak gerçekleştirilmesini sağlayan kodlar olarak tanımlayabiliriz. Örneğin bir dosyayı kaydetmek için illaki (dosya menüsünden kaydet(ofis 2003 için), (ofis 2007 de ofis düğmesinden kaydet yada kaydet simgesine tıklamak) vakit almaktadır. Bunun yerine ctrl+s tuşuna basmak yeterlidir. Şimdi bu kodları nasıl oluşturacağız.

Öncelikle, ofis 2007 de görünüm sekmesinden makro seçeneğini kullanmamız gerekir Tabiki makro seviyesini orta(2003 için)2007 de ise ofis çubuğu güvenmerkezi ayarlarından

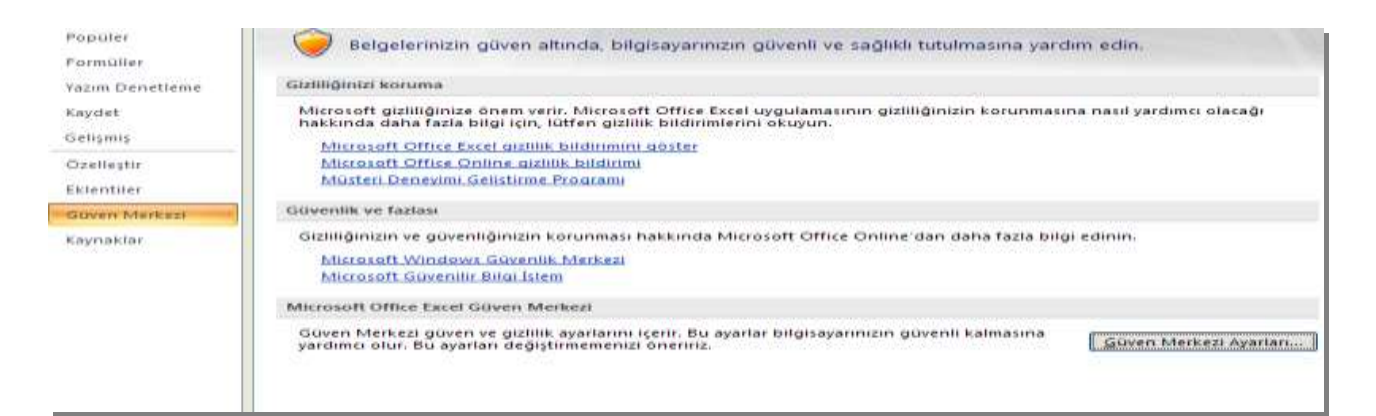

## makro ayarları ayarlanır. Aşağıdaki gibi

| Güvenilen Yayımcılar                                                 | Makro Ayarları                                                                                               |
|----------------------------------------------------------------------|----------------------------------------------------------------------------------------------------|
| Güvenilen Konumlar                                                   | Güvenilen konumda yer almayan belgelerdeki makrolar için:                                                    |
| Eklentiler                                                           | O <u>B</u> ildirimde bulunmadan tüm makroları devre dışı bırak                                               |
| ActiveX Ayarları                                                     | Bildirimde bulunarak tüm makroları devre dışı bırak     Dijittel olarak imzelenme makroları devre dışı bırak |
| Makro Ayarları                                                       | <ul> <li><u>Tü</u>m makroları etkinleştir (önerilmez; tehlikeli olabilecek kod çalıştırılabilir)</li> </ul>  |
| İleti Çubuğu                                                         | Geliştirici Makro Ayarları                                                                                   |
| Dış İçerik                                                           | ✓ VBA projesi nesne modeli erişimine güven                                                                   |
| Gizlilik Seçenekleri                                                 |                                                                                                    |
| a Pencerelerde Mak                                                   | rolar                                                                                                    |
| <ul> <li>Makroları <u>G</u>örüntüle</li> <li>Makro Kaydet</li> </ul> |                                                                                                    |
| Göreli Başvuruları Kı                                                | ullan                                                                                                    |

Makroların kayıtlı yada kayıtsız işlem yapabilmesi için yapılacak işlemin iyi etüd edilmesi gerekir .Biz ise kendimiz kod yazacağız amacımız excelled belirli bir hücreye değer aktarmak. Bunun için aşağıdaki örneği inceleyelim. Uygulamayı indirmek için dosya ismi üzerine tıklayınız. Makro.xls (2003) Makro.xlsm(2007 için)

Amacımız kdv yok butonunu oluşturmak ve içine kdv oranını sıfırlayacak excel hücre adresine kod yazmaktır.

| 🕙 makro.xls |              |                |               |  |  |  |  |
|-------------|--------------|----------------|---------------|--|--|--|--|
|             | А            | В              | С             |  |  |  |  |
| 1           | ürün adı     | lahana         |               |  |  |  |  |
| 2           | ürün sırası  | 1              | Dugme 13      |  |  |  |  |
| 3           | adet         | ▲<br>▼ 4       |               |  |  |  |  |
| 4           | fiyat        | 3              |               |  |  |  |  |
| 5           | kdv          | ○%10 ○%18 ○%22 |               |  |  |  |  |
| 6           | kdvyok       | kdv vok        |               |  |  |  |  |
| 7           | toplam fiyat | 12             | lahana 🔼      |  |  |  |  |
| 8           |              |                | nar<br>karpuz |  |  |  |  |
| 9           |              |                | elma          |  |  |  |  |
| 10          |              |                | kavun         |  |  |  |  |
| 11          |              |                | vişne         |  |  |  |  |
| 12          |              |                |               |  |  |  |  |

Öncelikle kdvyok butonu oluşturulur daha sonra makro atanır. Aşaıdaki kodlar butona yazılır. Range excel hücre adresini gösterir

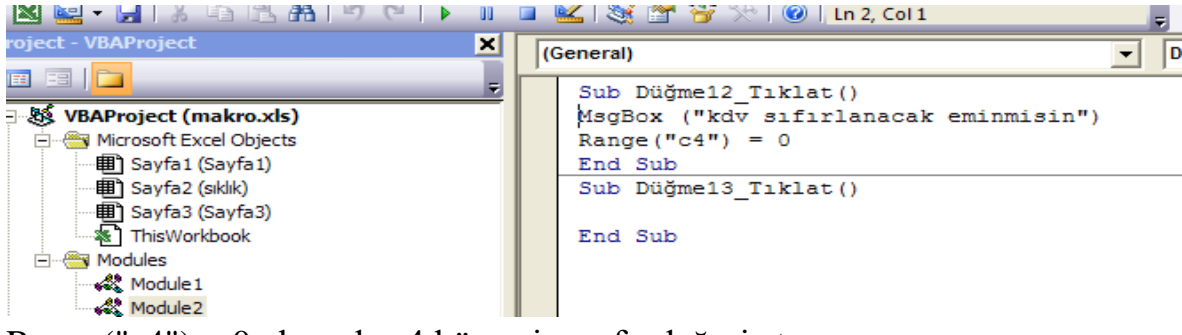

Range("c4") = 0 burada c4 hücresine sıfır değeri atanır.

### **ONAY BUTONU KULLANIMI**

Daha önceki liste kutusu uygulamalarında onay butonu kullanılmıştı. Şimdiki çalışmamızda bir den fazla onay kutusu olduğunda işlemlerin nasıl yapıldığına bakalım. M sütununda yer alan üç adet onay butonunun kontrolünü N sütununda (Doğru,yanlış,yanlış) .Bu çıktılara göre de O sütununda =EĞER(N3=DOĞRU;1;0) formülünü yazdık böylece sayısal değerler elde ettik. (1,0,0) Görüldüğü üzere seçili durumda 1, seçili değil ise 0 değeri bastırılmıştır. O7 hücresindede onay butonlarının toplamı alınarak bir den fazla onay butonuna basıldı ise işlem kullanıcıyı uyaracak böylelikle hata yapmamızın önüne geçilecektir. Dikkat edilirse A9 hücresindede ayrı bir control kullanılmıştır. B5 hücresine yazılan formüldede =EĞER(A9<>"hatalı";EĞER(A12=YANLIŞ;B2\*B4;B2\*B4\*(1+B13/100));"seçim hatalı")

Işlemin nasıl yürüdüğü görülmektedir.(onay22.xls) örneği

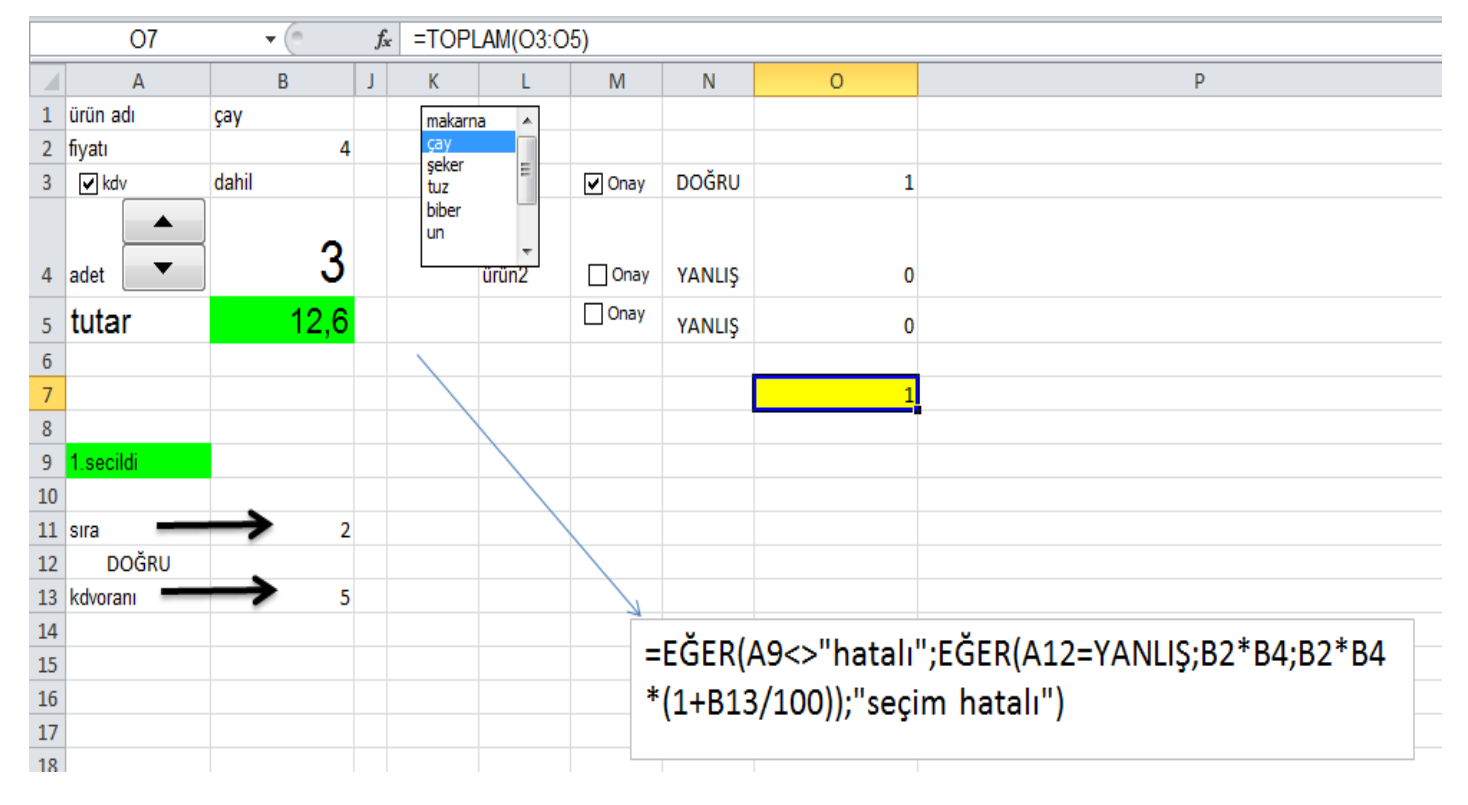

Başka bir örneği inceleyecek olursak(ucluonay.xls)

|    | Α                                                       |              | В       | С      | D          | E | F |
|----|---------------------------------------------------------|--------------|---------|--------|------------|---|---|
| 1  | liste kutusu sırası                                     |              | 3       |        |            |   |   |
| 2  | ürün adı                                                |              | makarna |        |            |   |   |
| 3  | ürün fiyatı                                             |              | 2       |        |            |   |   |
| 4  | adet                                                    |              | 2       |        |            |   |   |
| 5  | tutar                                                   | kdv yok      | 4,72    |        |            |   |   |
| 6  |                                                         |              |         | ✓ 1,18 | DOĞRU      | 1 |   |
| 7  |                                                         | makarna 🔺    |         | 1,25   | YANLIŞ     | 0 |   |
| 8  |                                                         | şeker        |         | 1,32   |            | 0 |   |
| 9  |                                                         | tuz<br>biber |         |        | 1. kontrol | 1 |   |
| 10 |                                                         | un           |         |        | 2. kontrol | 1 |   |
| 11 |                                                         | -            |         |        |            |   |   |
| 12 |                                                         |              |         |        |            |   |   |
| 13 |                                                         |              |         |        |            |   |   |
| 14 |                                                         |              |         |        |            |   | - |
| 15 |                                                         |              |         |        |            |   |   |
| 16 | liste kutusunun verileri veriler sekmesinden alınmıştır |              |         |        |            |   |   |
| 17 |                                                         |              |         |        |            |   |   |

**Birden fazla seçenek butonuna tıklanırsa** B5 hücresinde hesaplama yapılmayacak hata verecektir. Bu örnektede işlemler bir önceki mantıkla yapılmıştır. Kısacası E9 da yer alan =TOPLA(E6:E8) formula yada E10 da yer alan =EĞERSAY(D6:D8;"DOĞRU") formula ile birden fazla onay kutusu işaretli olup olmadığına bakılmaktadır.

|    |                                                         | E13                         |              | f <sub>*</sub> |            |   |   |
|----|---------------------------------------------------------|-----------------------------|--------------|----------------|------------|---|---|
|    |                                                         | А                           | В            | С              | D          | E | F |
| 1  | liste kutusu sırası                                     |                             | 3            |                |            |   |   |
| 2  | ürün adı                                                |                             | makarna      |                |            |   |   |
| 3  | ürün fiyatı                                             |                             | 2            |                |            |   |   |
| 4  | adet                                                    |                             | 2            |                |            |   |   |
| 5  | tutar kdv yok                                           |                             | birden fazla | a secim yaptın |            |   |   |
| 6  |                                                         |                             |              | ✓ 1,18         | DOĞRU      | 1 |   |
| 7  |                                                         | makarna 🔺                   |              | 1,25           | YANLIŞ     | 0 |   |
| 8  |                                                         | seker<br>tuz<br>biber<br>un |              | ✓ 1,32         | DOĞRU      | 1 |   |
| 9  |                                                         |                             |              |                | 1. kontrol | 2 |   |
| 10 |                                                         |                             |              |                | 2. kontrol | 2 |   |
| 11 |                                                         |                             |              |                |            |   |   |
| 12 |                                                         |                             |              |                |            |   |   |
| 13 |                                                         |                             |              |                |            |   |   |
| 14 |                                                         |                             |              |                |            |   |   |
| 15 |                                                         |                             |              |                |            |   |   |
| 16 | liste kutusunun verileri veriler sekmesinden alınmıştır |                             |              |                |            |   |   |
| 17 |                                                         |                             |              |                |            |   |   |

# SAYFADA BULUNAN KONULARA ILAVE YAPILABILIR. LÜTFEN SAYFADAKI GÜNCELLEMELERI TAKIP EDINIZ.